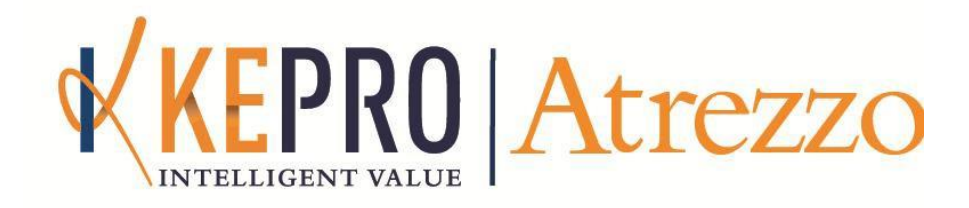

## Atrezzo Connect DMAS Provider Portal End User Guide

Version 5

October 2018

© Copyright 2013, KEPRO, 777 East Park Drive, Harrisburg, PA 17111 All rights reserved. This page intentionally left blank.

#### Contents

| Section 1: Register an Account, Login, & Basic Navigation  |
|------------------------------------------------------------|
| Register an Account & Login (New Users)                    |
| Register an Account & Login (New Users), Continued 4       |
| Register an Account & Login (New Users), Continued5        |
| Resetting a Password                                       |
| Homepage Tabs7                                             |
| Requests Tab                                               |
| Messaging (Requests Tab)                                   |
| Messaging (Requests Tab), Continued10                      |
| Search Tab                                                 |
| Search Tab, Continued12                                    |
| Management Tab                                             |
| Management Tab, Continued14                                |
| Management Tab, Continued15                                |
| Management Tab, Continued16                                |
| Management Tab, Continued17                                |
| Setting User Preferences (Management Tab)18                |
| Steps for Setting User Preferences (Management Tab)19      |
| My Account Tab                                             |
| My Account Tab, Continued21                                |
| Help Tab22                                                 |
| Change Context Function (Submitting via a Different NPI)22 |
| Section 2: Requests & Questionnaires                       |
| Service Authorization Request (Inpatient)24                |
| Service Authorization Request (Inpatient), Continued       |
| Service Authorization Request (Inpatient), Continued       |
| Service Authorization Request (Inpatient), Continued       |
| Service Authorization Request (Inpatient), Continued       |
| Service Authorization Request (Inpatient), Continued       |
| Service Authorization Request (Inpatient), Continued       |
| Service Authorization Request (Inpatient), Continued       |

#### Atrezzo Connect Provider Portal End User Guide

| Service Authorization Request (Inpatient), Continued    |
|---------------------------------------------------------|
| Service Authorization Request (Inpatient), Continued    |
| Service Authorization Request (Inpatient) Summary       |
| Service Authorization Request (Outpatient)              |
| Service Authorization Request (Outpatient), Continued   |
| Service Authorization Request (Outpatient), Continued   |
| Service Authorization Request (Outpatient), Continued   |
| Service Authorization Request (Outpatient), Continued40 |
| Service Authorization Request (Outpatient), Continued41 |
| Service Authorization Request (Outpatient), Continued42 |
| Service Authorization Request (Outpatient), Continued43 |
| Service Authorization Request (Outpatient), Continued44 |
| Service Authorization Request (Outpatient) Summary45    |
| Complete Questionnaires                                 |
| Complete Questionnaires, Continued47                    |
| Extend a Request48                                      |
| Extend a Request, Continued                             |

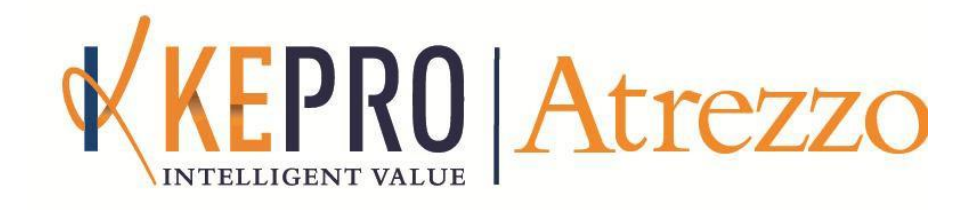

## Section 1: Register an Account, Login, & Basic Navigation

| KEPRO Atrezzo                                     | WELCOME<br>PLEASE LOGIN<br>8/28/2013 11:33:36 AM                                                                                                    | Login    |
|---------------------------------------------------|----------------------------------------------------------------------------------------------------|----------|
|                                                   | LOGIN Please enter your username and password to access the Atrezzo Provider Portal. If you don't already have a KePRO account. you can Register here. USERNAME: PASSWORD: Username: Password? Forgot Password? |          |
| Privacy Policy   Terms of Use   How to Use this S | Site   Powered by KePRO   Copyright © 2011 KePortal   All Rights Reserved   Version 1.7.3.7549 (Atrezzo                                                                                                    | _Hotfix) |

## **Register an Account & Login (New Users)**

| Click the <b>Atrezzo</b> button located on the website.                                                                                                 | KEPRO Atrezzo                                                                                                    |
|----------------------------------------------------------------------------------------------------|----------------------------------------------------------------------------------------------------|
| The user is brought to the <b>Login page</b> .                                                                                                    | <image/> <image/> <image/> <image/> <image/> <image/> <image/> <image/>                                                                                                    |
| Click the <b>Register Here</b> link to<br>begin the account set up<br>process.                                                                          | LOGIN<br>Please enter your username and password to<br>access the Atrezzo Provider Portal.<br>If you don't already have a KePRO account,<br>you can Register<br>USERNAME:<br>PASSWORD:<br>Login<br>Forgot Password?                                                                                                    |
| Enter your organization's <b>NPI</b><br>and 1099 numbers.<br>(1099 = YTD amount on most<br>recent remittance advice or<br>last remit date. If using the | ORGANIZATION INFORMATION Please Enter Your NPI: Provider Registration Code: Next                                                                                                    |
| date, use the format<br>MM/DD/YYYY)<br>Click <b>Next</b> .                                                                                              | Please refer to the registration section of the Atrezzo Connect Provider Portal End User Guide for more information on how to register. You can find this document on your payer-specific KePRO website.                                                                                                    |
|                                                                                                    | Click the Atrezzo button<br>located on the website.<br>The user is brought to the<br>Login page.<br>Click the Register Here link to<br>begin the account set up<br>process.<br>Enter your organization's NPI<br>and 1099 numbers.<br>(1099 = YTD amount on most<br>recent remittance advice or<br>last remit date. If using the<br>date, use the format<br>MM/DD/YYYY)<br>Click Next. |

## Register an Account & Login (New Users), Continued

| Step<br>4.1 | If you enter the NPI or 1099<br>number incorrectly, an<br>error message displays.<br>Re-enter the NPI or 1099<br>number(s) and click Next.<br>Note: If you need to exit,<br>click your browser's back<br>button. | This NPI could not be registered at this time.         ORGANIZATION INFORMATION         Please Enter Your NPI:       1111111111         You must enter the Last Remit Date or the Current       06242011         YTD Total 1099 amount:       NEXT |
|-------------|----------------------------------------------------------------------------------------------------|----------------------------------------------------------------------------------------------------|
| Step<br>5   | If your organization has<br>multiple locations, select the<br>appropriate one or ones.<br>(Select all that are<br>applicable.)                                                                                   | CREATE A NEW ACCOUNT - SPECIFY YOUR LOCATIONS                                                                                                    |
| Step<br>6   | Enter a <b>user name</b> , select<br>and confirm a <b>password</b><br>(minimum of 8 alpha/numeric<br>characters).<br>Enter a <b>secret question</b> and<br><b>secret answer</b> .                                | ORGANIZATION INFORMATION         ACCOUNT INFORMATION         Username                                                                                                    |
|             | Complete the <b>Contact</b><br>Information.                                                                                                    | Enter a secret question: * Enter the secret answer: *                                                                                                    |
|             | <b>Note:</b> Fields that have an asterisk (*) by them are required fields.                                                                                                    | CONTACT INFORMATION         First Name: *       Email Address: *         Last Name: *       Confirm Email:                                                                                                    |
|             | Click <b>Next</b> .                                                                                                    | Address: Phone Number:   City: Official communication of service authorization will be sent to the fax number entered here unless otherwise specified.   Zip: Fax Number: *   * denotes required field                                             |

## Register an Account & Login (New Users), Continued

| Step<br>7 | When prompted during the registration process, enter in a secret question and answer and click <b>Update Security Question</b> .                                                           | HOME ' REQUESTS ' SEARCH ' MANAGEMENT ' REPORTS ' PROVIDER REPORTS ' MY ACCOUNT ' HEE<br>CHANGE SECURITY QUESTION AND ANSWER<br>Enter a secret question:<br>Enter the secret answer:                                                                                                    |
|-----------|----------------------------------------------------------------------------------------------------|----------------------------------------------------------------------------------------------------|
| Step<br>8 | Review the <b>Terms of Use</b><br><b>Agreement.</b><br>Click the <b>checkbox</b> that<br>states <i>"I have read and</i><br><i>agree to these terms of use."</i><br>Click <b>Continue</b> . | <image/> <image/> <text><text><section-header><section-header><text><text><text><text></text></text></text></text></section-header></section-header></text></text>                                                                                                    |
| Step<br>9 | If you complete steps 1<br>through 6 successfully, the<br><b>Homepage</b> appears.                                                                                                    | IN THE INDERING IN THE INDERING INTERIOR IN THE INDERING INTERIOR IN THE INDERING INTERIOR INTERIORI INTERIORI INTERIORIN |
|           | END ACCOUNT RE                                                                                                    | GISTRATION AND LOGIN PROCESS FOR NEW USERS                                                                                                    |

Account Registration, Login, & Navigation

Atrezzo Provider Portal

#### Resetting a Password Step Click the Forgot Password LOGIN link on the Login page. 1 Please enter your username and password to access the Atrezzo Provider Portal. If you don't already have a KePRO account, you can Register here . USERNAME: **PASSWORD:** Login Forgot Passwo Enter your Username.\* Step **CHANGE PASSWORD** 2 \*Please contact Customer You must supply your username and answer your security question to reset your password. New passwords are required to be a minimum of 8 characters in length. Service if you cannot remember your Username. Enter Your Username: Click Next. Step Enter the answer to the CHANGE PASSWORD 3 secret question you set during the initial registration. You must supply your username and answer your security question to reset your password. New passwords are required to be a minimum of 8 characters in length. Enter in (and confirm) a new Enter Your Username: feltco password.\* Dog \*New passwords are Answer: Bailey required to me a minimum of Enter New Password: ...... 8 characters in length. Confirm Password: ...... Click Finish. You will be brought back to the Login page to enter your username and new password.

**KEPRO** Proprietary and Confidential

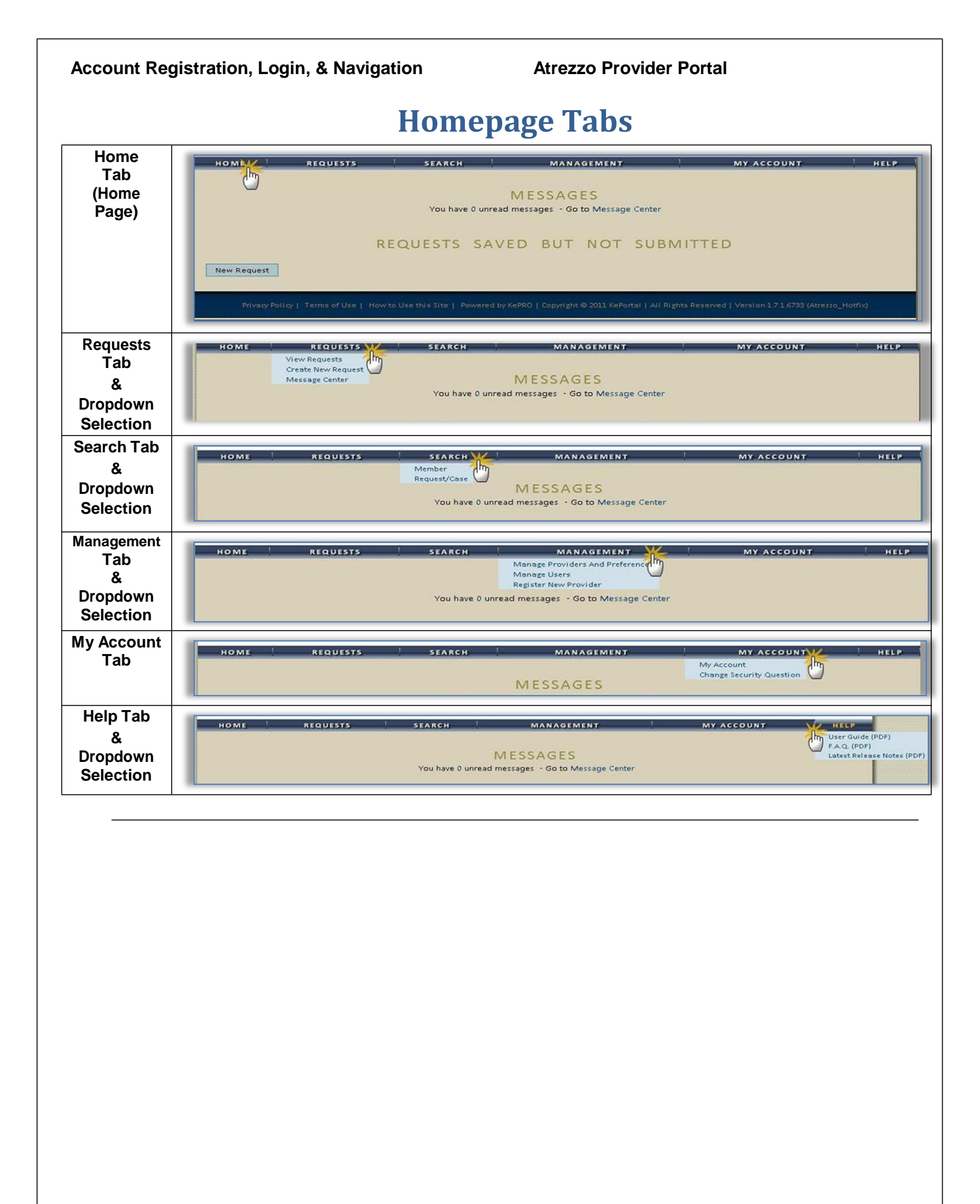

| Request Tab                                                                                                    | ME REQUESTS SEARCH<br>View Request<br>Create New Request<br>Message Center<br>Vou have 0 unr                                              | MANAGEMENT / MT<br>MESSAGES<br>read messages - Go to Message Center<br>/ REPORTS / PROVIDER REPORTS         | ACCOUNT ! HEL<br>My account ! Help |
|----------------------------------------------------------------------------------------------------|----------------------------------------------------------------------------------------------------|----------------------------------------------------------------------------------------------------|------------------------------------|
| Click View<br>Requests to go<br>to the View<br>Requests<br>search screen                                                                                                    | ME REQUESTS SEARCH<br>View Request<br>Message Center<br>You have 0 unr<br>Case or Reference ID:                                           | MANAGEMENT M<br>MESSAGES<br>ead messages - Go to Message Center<br>REPORTS PROVIDER REPORTS                 | Y ACCOUNT . HEL                    |
| Click View<br>Requests to go<br>to the View<br>Requests<br>search screen                                                                                                    | Case or Reference ID:                                                                                                    | REPORTS PROVIDER REPORTS                                                                                    | MY ACCOUNT HELP                    |
| (see Search<br>Tab section for<br>more<br>information)                                                                                                    | Case Authorization Number:                                                                                                    |                                                                                                    | Search                             |
| Click Create<br>New Request to<br>begin the<br>process of<br>creating a<br>request (See<br>Section 2: Prior<br>Authorization<br>Requests and<br>Questionnaires<br>for full details) | HOME REQUESTS SEARCH<br>View Requests<br>Create New Request<br>Message Center N<br>Search fo<br>Member ID:<br>Member Last<br>Member Birth | MANAGEMENT MY .<br>1EMBER SEARCH<br>r a member using the criteria below.<br>or<br>Name:<br>idate:<br>Search | ACCOUNT HELP                       |
|                                                                                                    |                                                                                                    |                                                                                                    |                                    |

## **Messaging (Requests Tab)**

| Click Mressage<br>Center to go to<br>the Message<br>Center       INTERCE INTERCENTER       INTERCENTER         Wessages are marked as read if any user for the provider reads it or automatically after 30 days.         Notes: The Message Center may also be accessed from the Home Page.<br>Once you access a message, it no longer displays in the Message Center.         Click on the<br>message you<br>want to read.<br>The message<br>displays.       HOME       REQUESTS       SEARCH       MANAGEMENT       MY Account         Messages for REPLY to the<br>message, type<br>the reply in the<br>space provided<br>(2) and click the<br>Reply button (3).       It is Results       To stephen Feither<br>Form Steve Feither<br>Subject: Re: Lab Results       To stephen Feither<br>Form Steve Feither<br>Subject: Re: Lab Results       To stephen Feither<br>Form Steve Feither<br>Subject: Re: Lab Results                                                                                                    |
|----------------------------------------------------------------------------------------------------|
| Center to go to<br>the Message<br>Center       Message to KePPO       Message to KePPO         Twe       The Providen Research       The Providen Research         Vessages are marked as read if any user for the provider reads it or automatically after 30 days.       Notes: The Message Center may also be accessed from the Home Page.<br>Once you access a message, it no longer displays in the Message Center.         Click on the<br>message you<br>want to read.<br>The message<br>displays.       HOME       REQUESTS       SEARCH       MANAGEMENT       MY Account         MESSAGES FOR CASE 1125       To: Stephen Fetther<br>From: Step Fether<br>Reply button (3).       To: Stephen Fether<br>From: Step Fether<br>Subject: Re: Lab Results       The Results       MY Account         Q       Subject: Re: Lab Results       The Results       To: Stephen Fether<br>From: Step Fether<br>From: Step Fether<br>From: Step Fether<br>From: Stephen Fether<br>From: Step Fether<br>Reply button (3).       Subject: Re: Lab Results       The Results                                                                                                    |
| The Miessage<br>Center       The message<br>PE: First message to KePRO       To message<br>(splays)       From bate Seat<br>(splays)       Date Seat<br>(splays)         Click on the<br>message you<br>want to read.<br>The message<br>displays.       Notes: The Message Center may also be accessed from the Home Page.<br>Once you access a message, it no longer displays in the Message Center.         Click on the<br>message you<br>want to read.<br>The message<br>displays.       Notes: The Message Center may also be accessed from the Home Page.<br>Once you access a message, it no longer displays in the Message Center.         To REPLY to the<br>message, type<br>the reply in the<br>space provided<br>(2) and click the<br>Reply button (3).       To the message<br>that besute       To stephen Feither<br>set at \$222011 17:160<br>Subject: Te: Lab Results                                                                                                    |
| Center       Interview of the control of the control of the provider reads it or automatically after 30 days.         Notes: The Message Center may also be accessed from the Home Page.<br>Once you access a message, it no longer displays in the Message Center.         Click on the<br>message you<br>want to read.<br>The message<br>displays.       HOME       REQUESTS       SEARCH       MANAGEMENT       MY ACCOUNT         MESSAGES FOR CASE 1125       To: Stephen Feiture<br>From: Steve Feiture<br>Sent At: 8/22/011 17:1500       State the labs as soon as possible to ensure this request is finalized today.       Image: Context of the labs as soon as possible to ensure this request is finalized today.         (2) and click the<br>Reply button (3).       Results       Image: Center is finalized today.       Image: Center is finalized today.                                                                                                    |
| *Messages are marked as read if any user for the provider reads it or automatically after 30 days.         Notes: The Message Center may also be accessed from the Home Page.<br>Once you access a message, it no longer displays in the Message Center.         Click on the<br>message you<br>want to read.<br>The message<br>displays.       HOME       REQUESTS       SEARCH       MANAGEMENT       MY Account         MESSAGES FOR CASE       1125         To REPLY to the<br>message, type<br>the reply in the<br>space provided<br>(2) and click the<br>Reply button (3).       To is to be an use this request is finalized today. (1)                                                                                                    |
| Discrete as read in any user for the provider reads it of addinatically after so days.       Notes: The Message Center may also be accessed from the Home Page.<br>Once you access a message, it no longer displays in the Message Center.       Click on the<br>message you<br>want to read.<br>The message<br>displays.     Note REQUESTS     SEARCH     MANAGEMENT     MY Account       To REPLY to the<br>message, type<br>the reply in the<br>space provided<br>(2) and click the<br>Reply button (3).     To: Stephen Feitner<br>Forward the labs as soon as possible to ensure this request is finalized today.     1                                                                                                    |
| Notes: The Message Center may also be accessed from the Home Page.<br>Once you access a message, it no longer displays in the Message Center.         Click on the<br>message you<br>want to read.<br>The message<br>displays.       Image: Mome image: Message Center image: Message Center image: Message Center image: Message For Case image: Message For Case image: Comparison of Center image: Comparison of Center image: Center image: Center im                                                                                  |
| Once you access a message, it no longer displays in the Message Center.         Click on the message you want to read. The message displays.         To REPLY to the message, type the reply in the space provided (2) and click the Reply button (3).         Provide the space provided (2) and click the Reply button (3).       The space forward the labs as soon as possible to ensure this request is finalized today.                                                                                                    |
| Click on the message you want to read.       HOME       REQUESTS       SEARCH       MANAGEMENT       MY ACCOUNT         The message displays.       To: Stephen Feltner From: Steve Feltner Steve Feltner Steve Feltn                                                                                                    |
| message you want to read.       HOME       REQUESTS       SEARCH       MANAGEMENT       MY ACCOUNT         The message displays.       MESSAGES FOR CASE 1125       To: Stephen Feltner       State From: Steve Feltner       State From: Steve Feltner         To REPLY to the message, type the reply in the space provided (2) and click the Reply button (3).       To: Stephen Feltner       State Steve Feltner         Subject:       Re: Lab Results       Thank you - please forward the labs as soon as possible to ensure this request is finalized today.       1                                                                                                    |
| want to read.<br>The message<br>displays.<br>To REPLY to the<br>message, type<br>the reply in the<br>space provided<br>(2) and click the<br>Reply button (3).<br>MESSAGES FOR CASE 1125<br>To: Stephen Fether<br>From: Steve Feltner<br>Sent At: 8/22/2011 17:16:00<br>Subject: Re: Lab Results<br>Thank you - please forward the labs as soon as possible to ensure this request is finalized today.<br>(2) Comparison of the second second se |
| The message displays.       MESSAGES FOR CASE 1125         To REPLY to the message, type the reply in the space provided (2) and click the Reply button (3).       To: Stephen Feltner From: Steve Feltner Sent At: 8/22/2011 17:16:00 Subject: Re: Lab Results         Thank you - please forward the labs as soon as possible to ensure this request is finalized today.       1                                                                                                    |
| displays.<br>To: Stephen Feltner<br>From: Steve Feltner<br>Sent At: 8/22/2011 17:16:00<br>Subject: Re: Lab Results<br>Thank you - please forward the labs as soon as possible to ensure this request is finalized today.<br>(2) and click the<br>Reply button (3).                                                                                                    |
| To REPLY to the message, type the reply in the space provided (2) and click the Reply button (3).                                                                                                    |
| To REPLY to the message, type the reply in the space provided (2) and click the Reply button (3).                                                                                                    |
| message, type<br>the reply in the<br>space provided<br>(2) and click the<br>Reply button (3).                                                                                                    |
| the reply in the space provided (2) and click the Reply button (3).                                                                                                    |
| space provided<br>(2) and click the<br>Reply button (3).                                                                                                    |
| (2) and click the Reply button (3).                                                                                                    |
| Reply button (3).                                                                                                    |
|                                                                                                    |
|                                                                                                    |
|                                                                                                    |
|                                                                                                    |
| Reply 3                                                                                                    |
|                                                                                                    |
|                                                                                                    |
| l ype in the                                                                                                    |
| Subject and MESSAGES FOR CASE 11259                                                                                                    |
| message body in                                                                                                    |
| To: Stephen Feltner                                                                                                    |
| click Penly to Sent At: 8/22/2011 17:16:00                                                                                                    |
| send the Subject: updates of case                                                                                                    |
| message to                                                                                                    |
| KEPRO                                                                                                    |
|                                                                                                    |
|                                                                                                    |
| Subject: Additional Clinical Information                                                                                                    |
| We will be sending the lab results to attach to this case later today when received.                                                                                                    |
|                                                                                                    |
|                                                                                                    |
|                                                                                                    |
|                                                                                                    |
| Replyn                                                                                                    |
| (m)                                                                                                    |
|                                                                                                    |

## Messaging (Requests Tab), Continued

| The message has<br>been sent and is<br>now a part of the<br>request record.                                                   |                                                   | To: Steve Feitner<br>From: Stephen Feitner<br>Sent At: 9/15/2011 09:39:49<br>Subject: updates of case<br>We will be sending the lab results to a<br>Subject: updates of case | ttach to this case later today w                                                                                                 | hen received                                                     |                                                                                                  |                          |             |                                |
|----------------------------------------------------------------------------------------------------|---------------------------------------------------|----------------------------------------------------------------------------------------------------|----------------------------------------------------------------------------------------------------|------------------------------------------------------------------|--------------------------------------------------------------------------------------------------|--------------------------|-------------|--------------------------------|
|                                                                                                    | Case ID<br>(Reference ID)                         | Member Info                                                                                                    | Status                                                                                                    | Request Info                                                     | Service Type                                                                                     | Service<br>Date(s)       | Providers   |                                |
| To SEND a<br>message to<br>KEPRO about a<br>submitted case                                                                    | 130920678<br>(N/A)<br>[Procedures]<br>[Diagnosis] | 0 18<br>DOB: 12                                                                                                    | Submitted<br>Approved: 0<br>Denied: 2<br>Pending: 0<br>Void: 0                                                                   | Outpatient<br>Letters: 0<br>Messages: 0                          | 089 - Private Duty Nursing                                                                       | 5/14/2013 -<br>5/13/2014 | [Servicing] | [Select]<br>[Extend]<br>[Copy] |
| find the case by<br>clicking either<br>Requests or                                                                            | 130921396<br>(N/A)<br>[Procedures]<br>[Diagnosis] | SR<br>DOB: 03                                                                                                    | Submitted<br>Approved: 2<br>Denied: 0<br>Pending: 0<br>Void: 0                                                                   | Outpatient<br>Letters: 0<br>Messages: 0                          | 089 - Private Duty Nursing                                                                       | 4/11/2013 -<br>4/10/2014 | [Servicing] | [Select]<br>[Extend]<br>[Copy] |
| Search. Locate<br>the case from the<br>search results                                                                         | 130981639<br>(N/A)<br>[Procedures]<br>[Diagnosis] | 37<br>I<br>DOB: 112                                                                                                    | Submitted<br>Approved: 2<br>Denied: 0<br>Pending: 0<br>Void: 0                                                                   | Outpatient<br>Letters: 0<br>Messages: 0                          | 089 - Private Duty Nursing                                                                       | 4/10/2013 -<br>5/24/2013 | [Servicing] | [Select]<br>[Extend]<br>[Copy] |
| Click Select to<br>bring up the<br>Request<br>Overview                                                                        |                                                   |                                                                                                    | Service<br>Date(s)<br>12/28/2012<br>10/8/2012<br>10/27/2012<br>12/27/2012<br>8/6/2012 -<br>12/25/2012<br>10/1/2012<br>12/31/2012 | Servic<br>Provid<br>1 - (Info<br>1 - (Info<br>2 (Info<br>2 (Info | ing<br>ler[Select]<br>[Extend]o)[Select]<br>[Extend]o)[Select]<br>[Extend]o)[Select]<br>[Extend] |                          |             |                                |
| Scroll down to<br>the Messages<br>and Attachments<br>section of the<br>overview and<br>click the Send<br>New Message<br>link. |                                                   | MESSAGES<br>View Messages (1)<br>Send New Message<br>LETTERS<br>No Letters exist for<br>DOCUMENTS<br>No Documents exis<br>QUESTIONNAIR<br>No Questionnaires                  | MESSAG<br>this request<br>at for this request<br>ES<br>exist for this request                                                    | ES AND ATTA                                                      | CHMENTS                                                                                          |                          |             |                                |

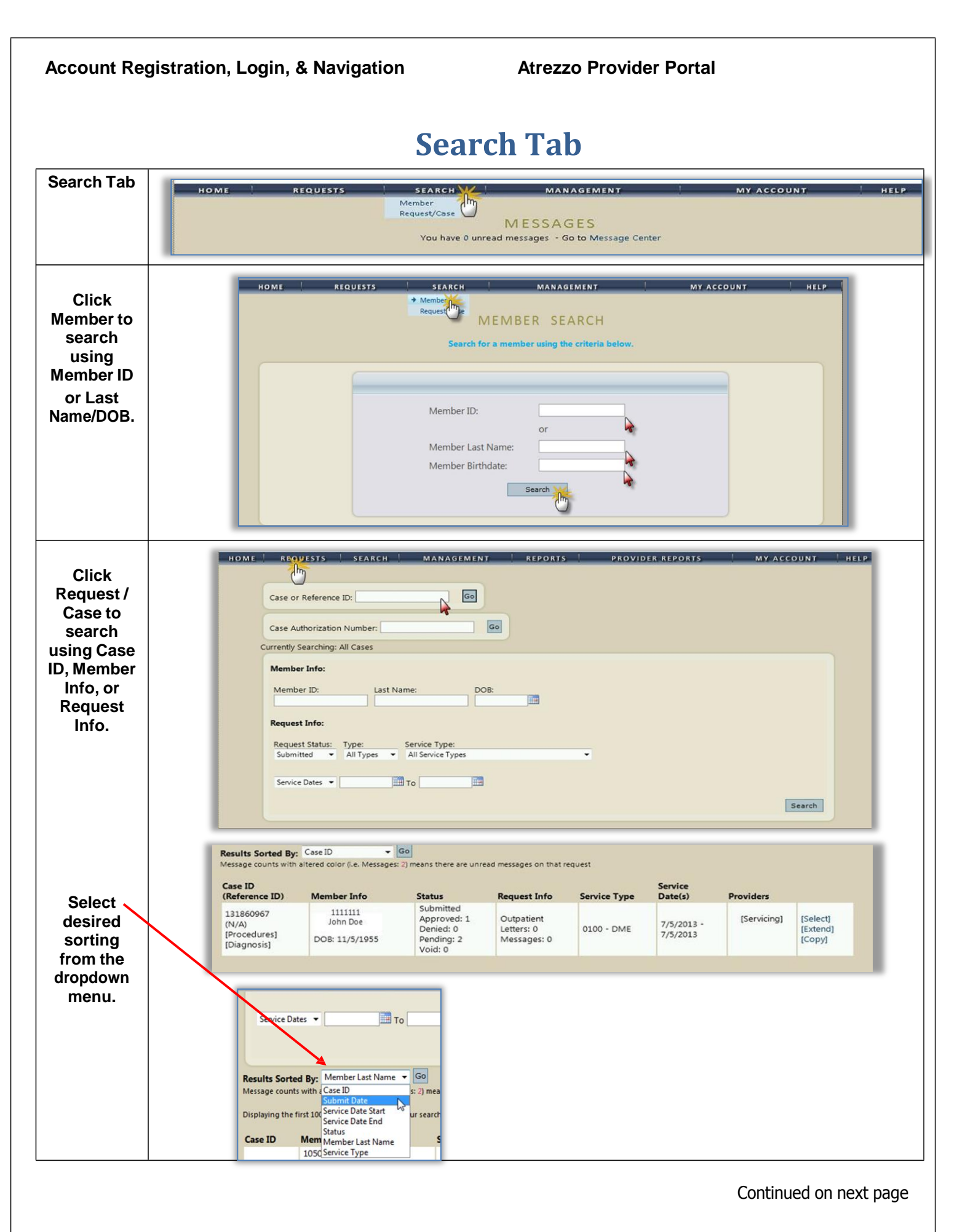

## Search Tab, Continued

| displays                    | Case ID<br>(Reference ID)                         | Member Info         | Status                                                         | Request Info                            | Service Type               | Service<br>Date(s)       | Providers   |                                |
|-----------------------------|---------------------------------------------------|---------------------|----------------------------------------------------------------|-----------------------------------------|----------------------------|--------------------------|-------------|--------------------------------|
| the<br>requests<br>matching | 130920678<br>(N/A)<br>[Procedures]<br>[Diagnosis] | 0- 18<br>DOB: 12    | Submitted<br>Approved: 0<br>Denied: 2<br>Pending: 0<br>Void: 0 | Outpatient<br>Letters: 0<br>Messages: 0 | 089 - Private Duty Nursing | 5/14/2013 -<br>5/13/2014 | [Servicing] | [Select]<br>[Extend]<br>[Copy] |
| your search<br>criteria.    | 130921396<br>(N/A)<br>[Procedures]<br>[Diagnosis] | 5.R<br>DOB: 03      | Submitted<br>Approved: 2<br>Denied: 0<br>Pending: 0<br>Void: 0 | Outpatient<br>Letters: 0<br>Messages: 0 | 089 - Private Duty Nursing | 4/11/2013 -<br>4/10/2014 | [Servicing] | [Select]<br>[Extend]<br>[Copy] |
|                             | 130981639<br>(N/A)<br>[Procedures]<br>[Diagnosis] | 37<br>I<br>DOB: 112 | Submitted<br>Approved: 2<br>Denied: 0<br>Pending: 0            | Outpatient<br>Letters: 0<br>Messages: 0 | 089 - Private Duty Nursing | 4/10/2013 -<br>5/24/2013 | [Servicing] | [Select]<br>[Extend]<br>[Copy] |

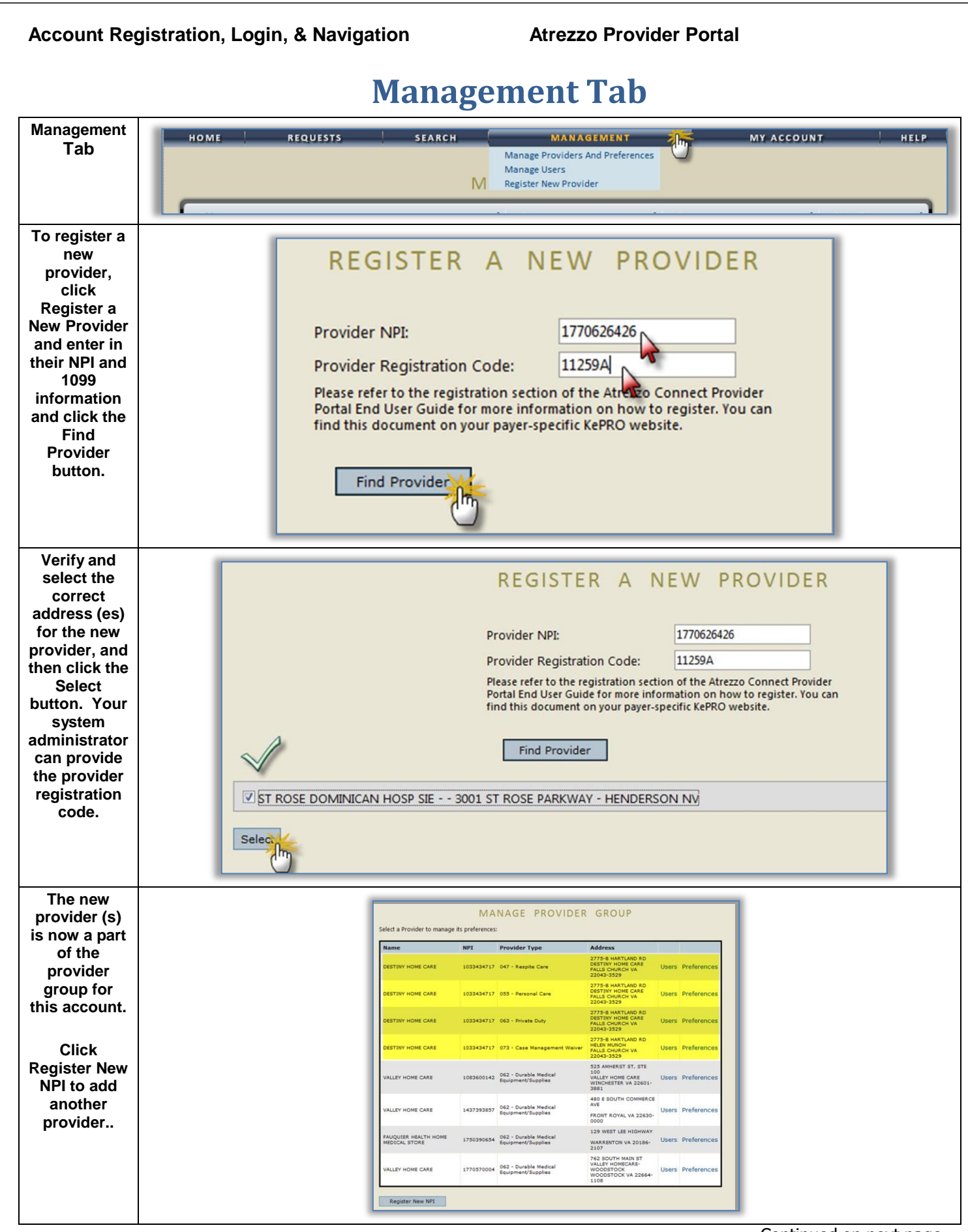

#### **Management Tab, Continued**

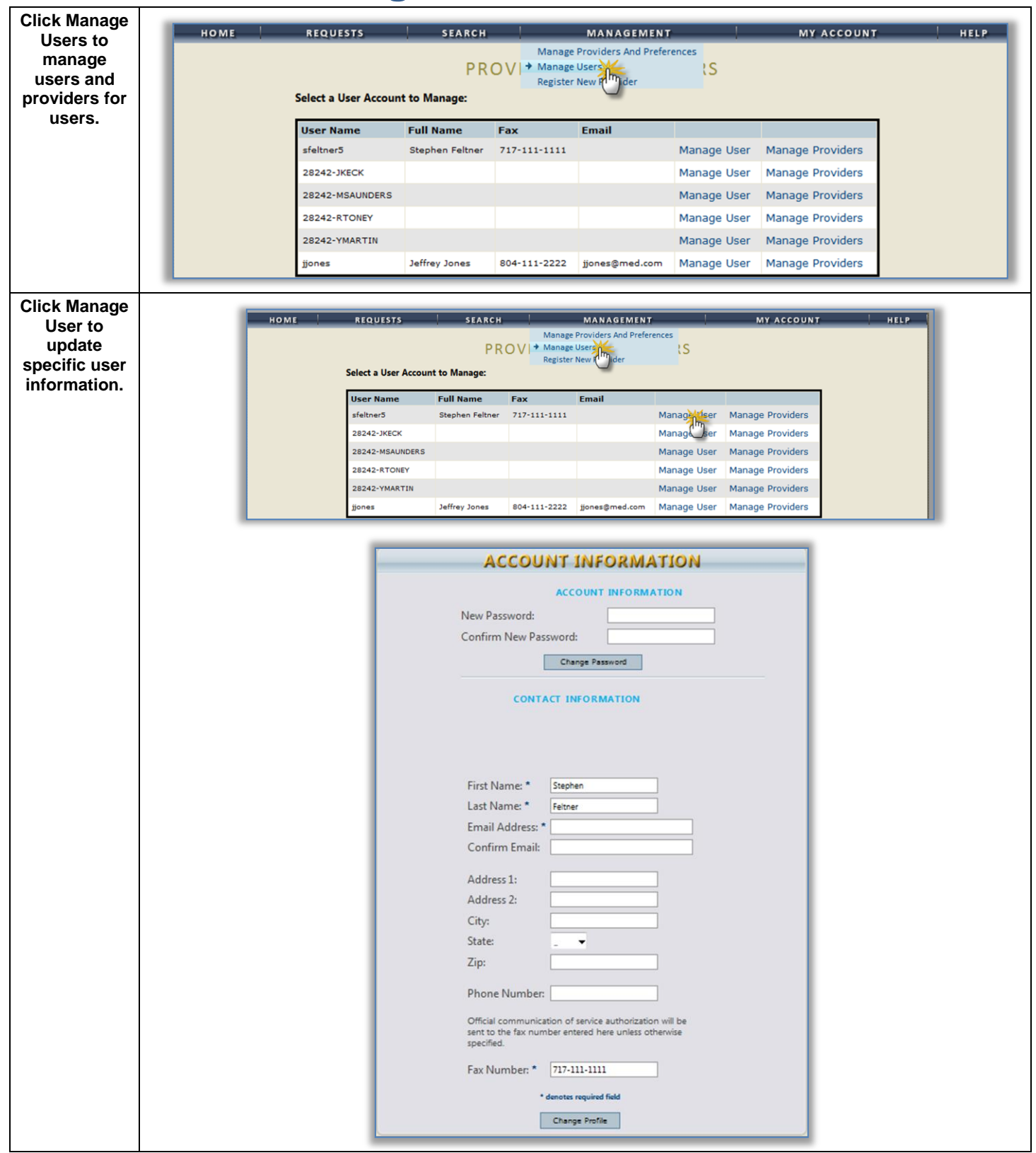

#### **Management Tab, Continued**

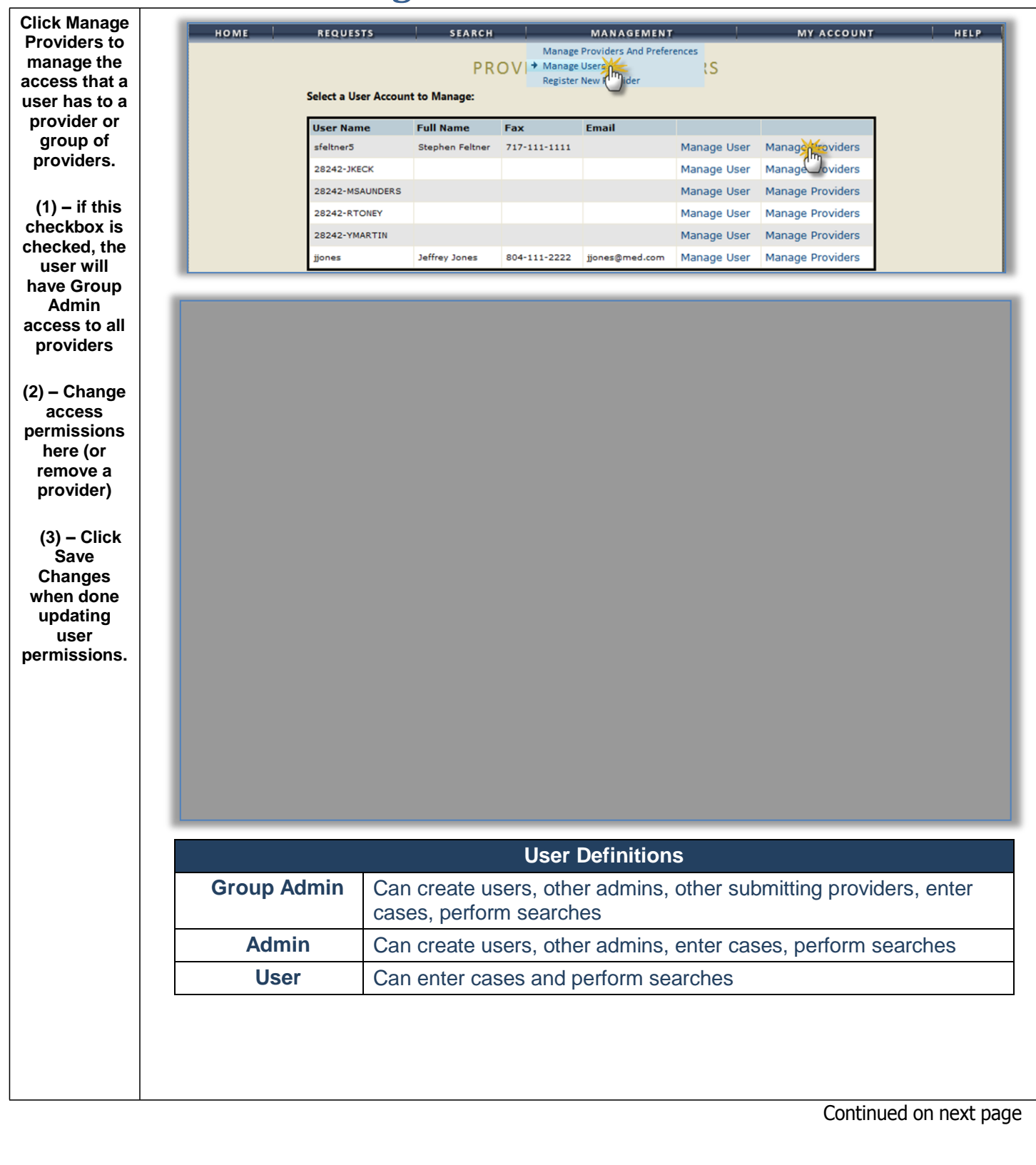

## **Management Tab, Continued**

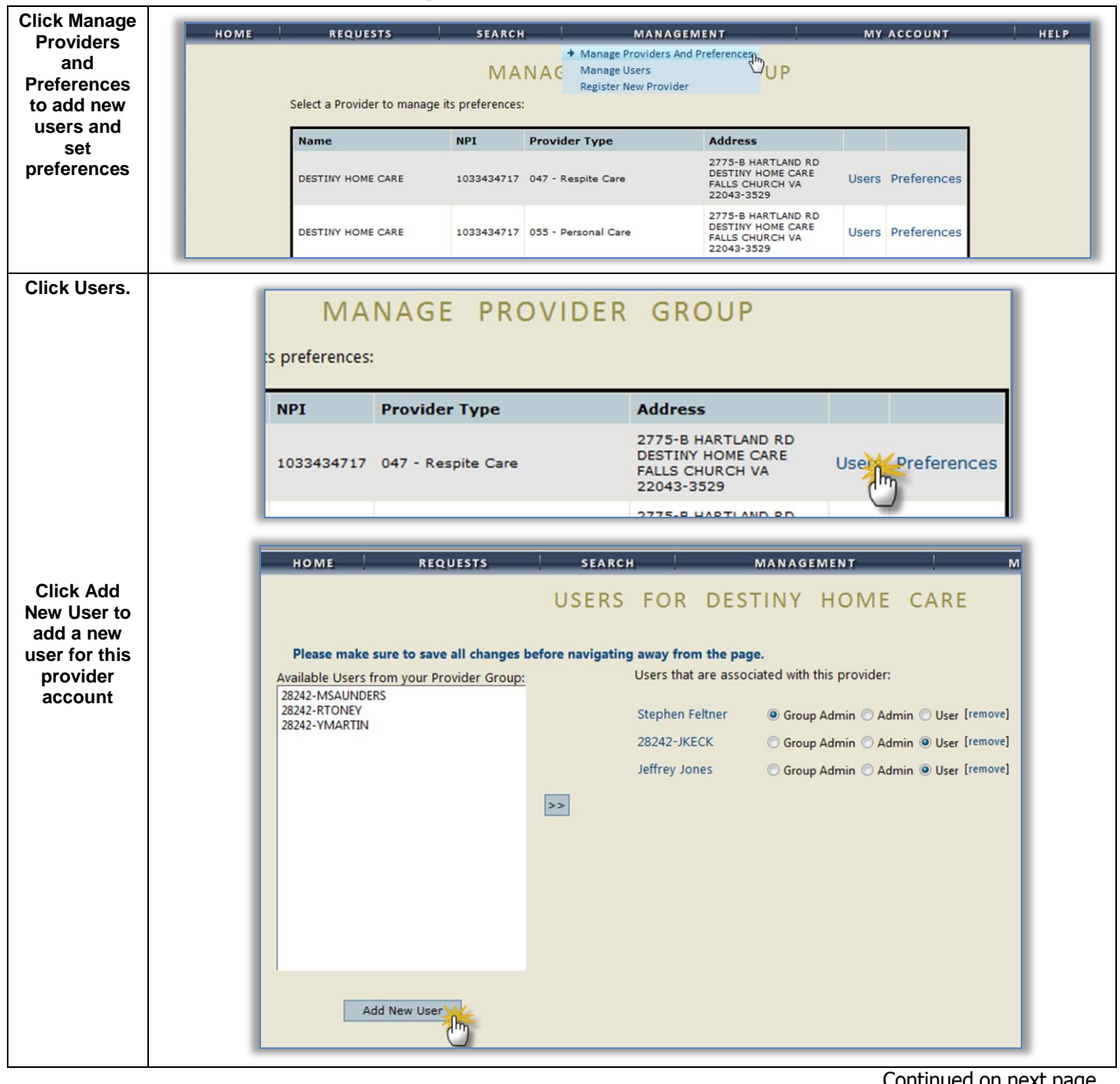

#### **Management Tab, Continued**

| Enter the<br>account<br>information<br>for the new<br>user.                                    | New passwords are required to be a minimum of 8 characters in langth.<br>Lise the form below to change your account information.<br>CONTACT INFORMATION<br>User Name * minh                                                                                                    |
|------------------------------------------------------------------------------------------------|----------------------------------------------------------------------------------------------------|
| The new user<br>is added to<br>the user<br>group.                                              | HOME REQUESTS SEARCH MANAGEMENT MY ACCOUNT HELP<br>USERS FOR DESTINY HOME CARE                                                                                                    |
| Permission<br>access can<br>be set for the<br>user (Group<br>Admin,<br>Admin,<br>User).        | Available Users from your Provider Group:<br>Z242-MSAUNDERS<br>28242-YMARTIN<br>Users that are associated with this provider:<br>Users that are associated with this provider:<br>Users that are associated with this provider:<br>Stephen Feltner  Group Admin  User [remove]<br>Jeffrey Jones  Group Admin  User [remove]<br>John Smith  Group Admin  User [remove]<br>John Smith  Group Admin  User [remove] |
| All Changes<br>when<br>finished.                                                               |                                                                                                    |
| This<br>message<br>window<br>appears<br>when you<br>delete a<br>provider<br>from the<br>group. | Select a Provider to manage its pr         Message from webpage         Name         SOUTHWESTERN VA MTLHLTH         INST         Register New NPI             OK    Cancel                                                                                                    |

|                                                                                              | Setting User Preferences (Management Tab)                                                                                                    |
|----------------------------------------------------------------------------------------------|----------------------------------------------------------------------------------------------------|
| From the<br>Manage<br>Providers<br>and<br>eferences<br>ropdown,<br>select<br>eferences       | HOME     REQUESTS     SEARCH     MANAGEMENT     MY ACCOUNT     HELP       MANAC     Manage Providers and Preferences<br>Manage Users<br>Register New Provider     UP     UP       Select a Provider to manage its preferences:     Image Users     Image Users     Image Users       Select a Provider to manage its preferences:     Image Users     Image Users     Image Users       Good Hospital     077 - Psych Residential Inpatient     101 Main St.<br>Anytown, VA     Users Preferences Remove                                                                                                    |
| Click<br>Servicing<br>Providers<br>Facilities to<br>set<br>preferred<br>(favorites)<br>list. | PREFERENCES AND SETTINGS FOR TEST HOSPITAL         Servicing Providers/Facilities       PCP/Facility         Attending Physicians       Procedure Codes         Diagnosis Codes         Provider       Provider         Provider       Provider         Provider Name       Provider Speciality         Find       Find                                                                                                    |
| Click<br>CP/Facility<br>to set<br>preferred<br>(favorites)<br>list.                          | Servicing Providers/Facilities     PCP/Facility     Attending Physicians     Procedure Codes     Diagnosis Codes       Provider ID     PREFERRED OUTPATIENT ALT SERVICING PROVIDERS       Provider Name     Provider Specialty     Find                                                                                                    |
| Click<br>Attending<br>Physicians<br>to set<br>preferred<br>(favorites)<br>list.              | Servicing Providers/Facilities     PCP/Facility     Attending Physicians     Procedure Codes     Diagnosis Codes       Provider ID     Image: Code state state sta |
| Click<br>Procedure<br>Codes to<br>set<br>preferred<br>(favorites)<br>list.                   | Servicing Providers/Facilities     PCP/Facility     Attending Physicians     Procedure Codes     Diagnosis Codes       Code Type     CPT •     Code Starts With     Code Starts With     Description     Find                                                                                                    |
| Click<br>Diagnosis<br>Codes to<br>set<br>preferred<br>(favorites)<br>list.                   | Servicing Providers/Facilities     PCP/Facility     Attending Physicians     Procedure Codes     Diagnosis Codes       Code Starts With                                                                                                    |

#### **KEPRO Proprietary and Confidential**

## **Steps for Setting User Preferences (Management Tab)**

| Step<br>1 | Search for<br><b>Provider</b> by ID,<br>Name, or<br>Specialty (1).<br>Once you find the<br>provider to add to<br>your preferred<br>(favorites) list,<br>click <b>Select</b> from<br>the search results<br>(2).                                                                                            | Servicing Providers/Facilities       PCP/Facility       Attending Physicians       Procedure Codes       Diagnosis Codes         Provider ID                                                                                                    |
|-----------|----------------------------------------------------------------------------------------------------|----------------------------------------------------------------------------------------------------|
|           |                                                                                                    | Note: The system returns a list sorted alphabetically by first name, to a maximum of 50. Enter additional criteria to further limit the search.                                                                                                    |
| Step<br>2 | Provider is added<br>to the preferred<br>list.<br>Click <b>Remove</b> to<br>take off of the list.<br>This process<br>works the same<br>for <b>PCP</b> /<br><b>Facilities</b> ,<br><b>Attending</b><br><b>Physicians</b> ,<br><b>Procedure</b><br><b>Codes</b> , and<br><b>Diagnosis</b><br><b>Codes</b> . | Imaximum of bot. Enter additional criteria to further limit the Search.         Imaximum of bot. Enter additional criteria to further limit the Search.         Imaximum of bot. Enter additional criteria to further limit the Search.         Imaximum of bot. Enter additional criteria to further limit the Search.         Imaximum of bot. Enter additional criteria to further limit the Search.         Imaximum of bot. Enter additional criteria to further limit the Search.         Imaximum of bot. Enter additional criteria to further limit the Search.         Imaximum of bot. Enter additional criteria to further limit the Search.         Imaximum of bot. Enter additional criteria to further limit the Search.         Imaximum of bot. Enter additional criteria to further limit the Search.         Imaximum of bot. Enter additional criteria to further limit to further limit to further |

| Account Reg                                                                                | istration, Login, & Navigation | Atrezzo Provider  | Portal                                                    |
|--------------------------------------------------------------------------------------------|--------------------------------|-------------------|-----------------------------------------------------------|
|                                                                                            | Му                             | Account Tab       |                                                           |
| My Account<br>Tab                                                                          | HOME REQUESTS                  | SEARCH MANAGEMENT | MY ACCOUNT HELP<br>My Account<br>Change Security Question |
| Use this tab<br>to change<br>your<br>password or<br>update your<br>contact<br>information. |                                |                   |                                                           |
|                                                                                            |                                |                   | Continued on next page                                    |
|                                                                                            |                                |                   |                                                           |
|                                                                                            |                                |                   |                                                           |

| Account Registrati                                   | n, Login, & Navigation Atrezzo Provider Portal                               |
|------------------------------------------------------|------------------------------------------------------------------------------|
|                                                      | <b>My Account Tab, Continued</b>                                             |
| Use this tab<br>to change<br>your secret<br>question | CHANGE SECURITY QUESTION AND ANSWER                                          |
| and answer<br>for resetting<br>your<br>password.     | Enter a secret question:<br>Enter the secret answer:<br>Enter your password: |
|                                                      | Update Security Question                                                     |

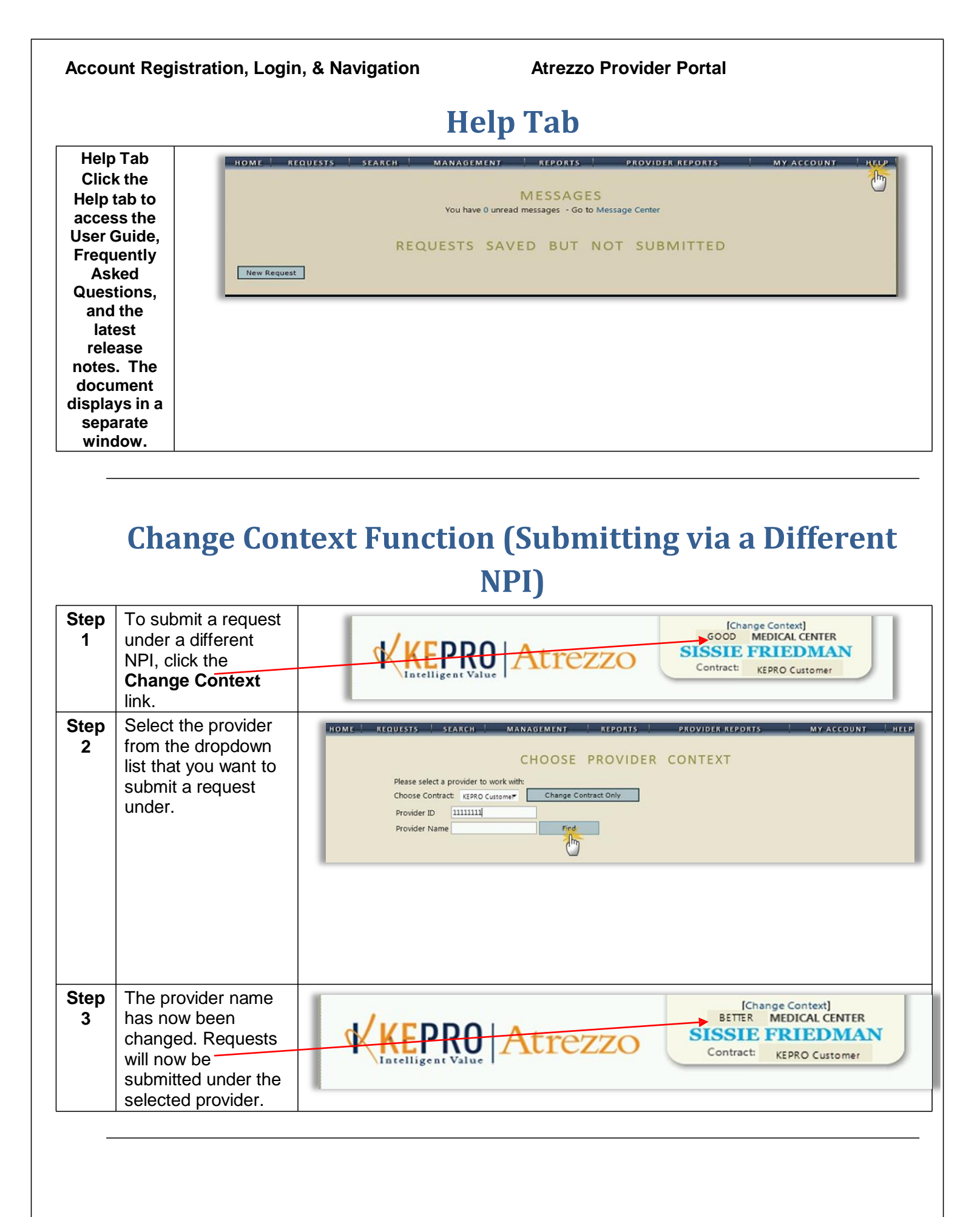

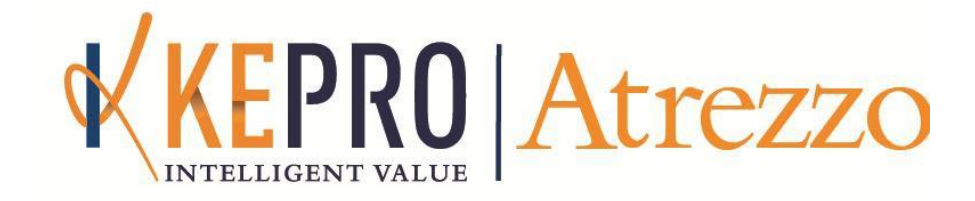

# Section 2: Requests & Questionnaires

### **Service Authorization Request (Inpatient)**

| Step<br>1 | Click the <b>New</b><br><b>Request</b> button<br>(located at the<br>bottom of the<br>home screen)<br><b>Or</b><br>Click <b>Create New</b><br><b>Request</b> from the<br>Requests tab.                                                                                                    | HOME REQUESTS SEARCH MANAGEMENT HEALTH INTELLIGENCE CENTER MY ACCOUNT HELP<br>View Requests<br>Greate New Request<br>Message Center<br>You have 0 unread messages - Go to Message Center<br>REQUESTS SAVED BUT NOT SUBMITTED<br>New Request                                                                                                    |
|-----------|----------------------------------------------------------------------------------------------------|----------------------------------------------------------------------------------------------------|
| Step<br>2 | Search for<br>member by:<br>• Member ID<br>Or<br>• Last Name<br>• Birthdate<br>Click the Search<br>button.                                                                                                    | Member ID:<br>or<br>Member Last Name:<br>Member Birthdate:                                                                                                    |
|           |                                                                                                    | Note: If there are two members with the same last name and DOB, the system does not display both choices (for HIPAA reasons). The operator needs to enter the Member ID.                                                                                                    |
| Step<br>3 | Select the<br>Member from the<br>search results by<br>clicking on the                                                                                                    | Member ID Case Name First Name Address Birthdate Case Count Actions<br>3 SMITH<br>Records per page: 10 Records: 1 - 1 of 1 - Pages: Case Count Case Count Case Case Count Case Case Count Case Case Count Case Case Count Case Case Case Case Case Case Case Case                                                                                                    |
| Step<br>4 | Verify member<br>information and<br>click the <b>New</b><br><b>Request</b> button.<br>Select request<br>type ( <b>Inpatient or</b><br><b>Outpatient</b> )<br>Select Sub contract<br><b>DMAS</b> or <b>Expansion</b><br>based on the<br>members eligibility<br>Click <b>Create</b><br><b>Request</b> . | NOME       REQUESTS       SEARCH       MANAGEMENT       MY ACCOUNT       HEP         REQUESTS       FOR       NSON       Service       NSON       Service       Service       Service       Contact:       Primary Phone: 434       Service       Service       Service       Providers       Service       Service       Providers       Service       Service       Providers       Service       Service       Providers       Service       Service< |
| KEPRO     | Proprietary and Confi                                                                                                    | dential Continued on next page 24                                                                                                    |

| Step<br>5 | Patient Detail<br>information<br>defaults.<br>Click either the<br>next section link<br>or the Next button<br>to continue<br>through the<br>Inpatient Service<br>Request process.                                                                                                    | HOME REQUESTS SEARCH MANAGEMENT HEALTH INTELLIGENCE CENTER MY ACCOUNT HELF<br>INPATIENT SERVICES REQUEST<br>PATIENT DETAIL<br>Requesting Provider<br>Attending Physician<br>Service Detail<br>Procedures<br>Diagnoses<br>Clinical Information<br>Attached Documents<br>@ Questionnaires<br>Patient Detail<br>Procedures<br>Diagnoses<br>Clinical Information<br>Attached Documents<br>@ Questionnaires                                                                                                    |
|-----------|----------------------------------------------------------------------------------------------------|----------------------------------------------------------------------------------------------------|
| Step<br>6 | Requesting<br>Provider<br>Information<br>defaults.<br>Note: Enter in the<br>fax # where<br>official<br>communication<br>about this Service<br>Authorization<br>should be sent.<br>Click either the<br>next section link<br>or the Next button<br>to continue<br>through the<br>Inpatient Service<br>Request process. | NDME       AEQUESTS       SEARCH       MY ACCOUNT       HEP         Important Detail       Important Detail       Requesting Provider       Requesting Provider       Requesting Provider       Requesting Provider To       Important Detail       Name       0000 H058%L         Provider To       Important Detail       Requesting Provider To       Important Detail       Name       0000 H058%L         Provider To       Important Detail       Name       0000 H058%L       Name       Name <td< th=""></td<> |

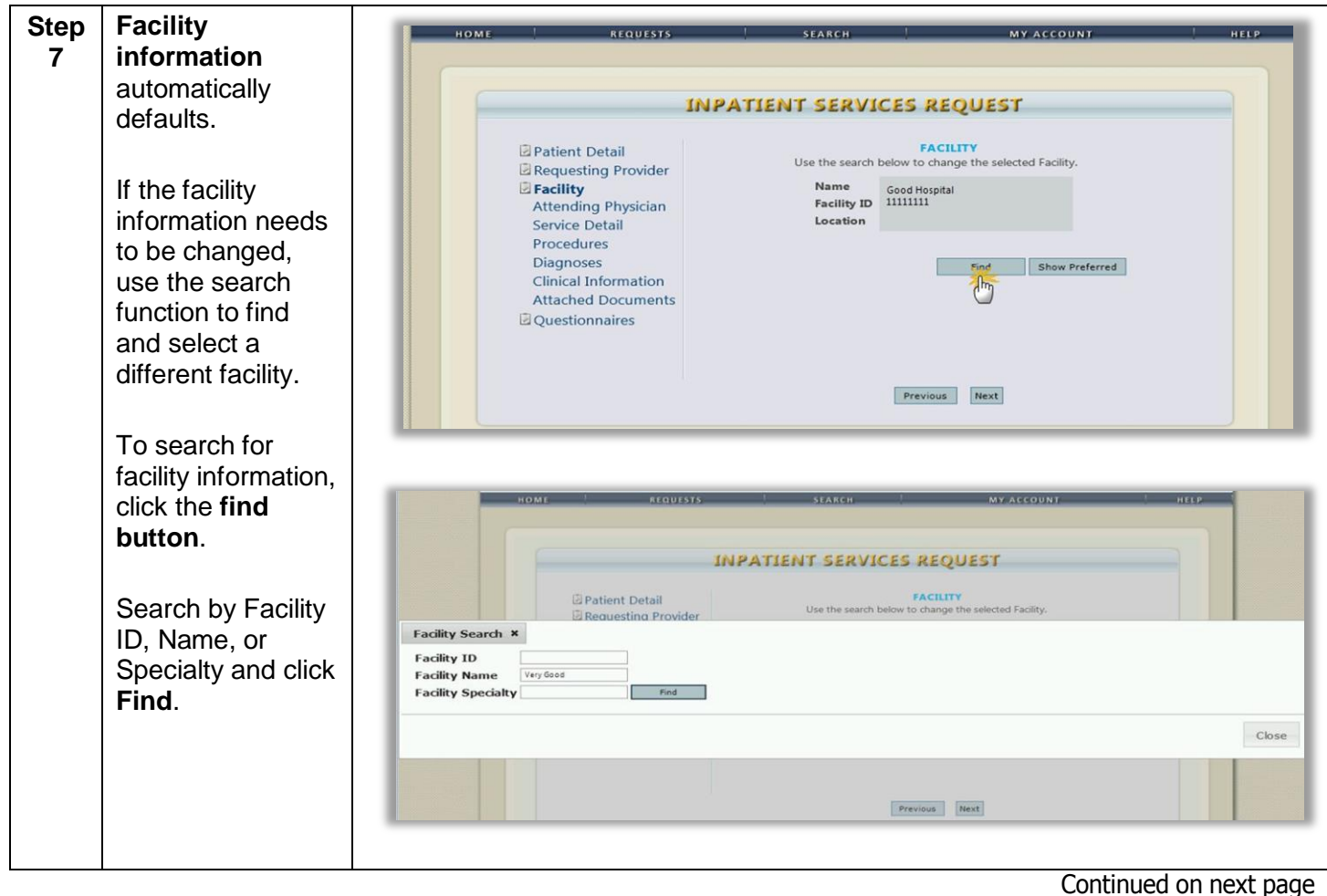

### Service Authorization Request (Inpatient), Continued

| Step<br>7.1 | Select the facility from the <b>search</b> results.                                                                                                    | HOME REQUESTS SEARCH MY ACCOUNT HELP<br>Facility Search ×<br>Facility ID                                                                                                    |
|-------------|----------------------------------------------------------------------------------------------------|----------------------------------------------------------------------------------------------------|
|             | Note: Hovering<br>the cursor over the<br>Info column will<br>display a bubble<br>with more detailed<br>Facility<br>information that<br>can be reviewed<br>before selecting. | Facility Name       Image         The Tarket Wing Speciality       The Mathematical Select Entre         The Tarket Wing Speciality       The Mathematical Select Entre         The Tarket Wing Speciality       The Mathematical Select Entre         The Tarket Wing Speciality       The Speciality         Facility Speciality       User Good         Facility Speciality       User Good         Facility Speciality       User Good         Name       Very Good Hospital         Very Good Hospital       Provider Type         Out of State Hospital       Name         Very Good Hospital       Provider Type         Very Good Hospital       Provider Type         Very Good Hospital       Provider Type         Very Good Hospital       Provider Type         Very Good Hospital       Provider Type         Very Good Hospital       Provider Type         Very Good Hospital       Phone         Reserver       Anytown         Total Reserver       Total Reserver         Were Good Hospital       Phone         Reserver       Total Reserver         Reserver       Total Reserver         Reserver       Total Reserver         Reserver       Total Reserver |
|             |                                                                                                    | Note: The system returns a list sorted alphabetically by first name, to a maximum of 50. Enter additional criteria to further limit the search.                                                                                                    |
| Step<br>7.2 | Facility information<br>populates the<br>fields from the<br>search selection.                                                                                               | FACILITY         Use the search below to change the selected Facility.         Name       Verv Good Hosoital         Facility ID       11111111         Location       TAMPA FL 33614-0000                                                                                                    |

| Step<br>8 | Select the<br>appropriate<br><b>service detail</b><br>using the<br>corresponding<br>drop down menus<br>and fields.<br>Click <b>Next</b> to<br>continue.                                                                                                    | INPATIENT SERVICES REQUEST                                                                                                    |
|-----------|----------------------------------------------------------------------------------------------------|----------------------------------------------------------------------------------------------------|
| Step<br>9 | If your contract<br>requires you to<br>identify a specific<br>procedure, click<br>Find to select a<br><b>Procedure Code</b> .<br>If you created a list<br>of Procedure<br>codes using the<br>Preference<br>function, click<br>Show Preferred to<br>bring up the list. | INPATIENT SERVICES REQUEST  Patient Detail Requesting Provider Facility Attending Physician Service Detail Procedures Diagnoses Clinical Information Attached Documents Questionnaires  Previous Ret |
|           | Enter the code or<br>the description.<br>Select the code<br>from the list that<br>displays.                                                                                                    | HDML       ALGUESTS       SLAKEH       MY ACCOUNT       HEEP         Procedure Search *                                                                                                    |
|           |                                                                                                    |                                                                                                    |

| Step Continue adding |                                                                                         |                                                                                                    |       |                                                             |                                                                                                    |                                                         |        |        |         |       |  |  |
|----------------------|-----------------------------------------------------------------------------------------|----------------------------------------------------------------------------------------------------|-------|-------------------------------------------------------------|----------------------------------------------------------------------------------------------------|---------------------------------------------------------|--------|--------|---------|-------|--|--|
| 0.1                  |                                                                                         | 1                                                                                                    | NPA   | LIENT                                                       | SER                                                                                                    | VICES                                                   | REQ    | UEST   |         |       |  |  |
| 9.1                  | codes, as needed.<br>If a code needs to<br>be deleted, click<br>Remove.                 | <ul> <li>Patient Detail</li> <li>Requesting Provider</li> <li>Facility</li> <li>Attending Physician<br/>Service Detail</li> <li>Procedures</li> <li>Diagnoses</li> <li>Clinical Information</li> <li>Attached Documents</li> <li>Questionnaires</li> </ul> |       | Use the<br>335:<br>Dat<br>1<br>MC<br>335:<br>Dat<br>1<br>MC | search be<br>10 - CABG<br>e: *<br>DD(5): -MO<br>17 - CABG<br>e: *<br>Rate:<br>DD(5): -MO<br>0D(5): -MO | PROCEE<br>low to add<br>VEIN SING<br>DD- V<br>ARTERY-VE | Find   | E [ren | nove]   |       |  |  |
| Step<br>9.2          | Select the<br>requested date of<br>the procedure by<br>clicking the<br>appropriate date | Use the search<br>33510 - 0                                                                                                    | h bel | PRO<br>ow to a                                              | add p                                                                                                  | URES<br>rocedu                                          | res to | this r | request | t     |  |  |
|                      | on the <b>dropdown</b>                                                                  | Rate                                                                                                    | 0     | 0 Contombor 2012                                            |                                                                                                    |                                                         |        | 2      | 0       |       |  |  |
|                      | calendar.                                                                               | MODIS                                                                                                    | - Sep |                                                             | prei                                                                                                   | ptember 201                                             |        | 13 •   |         |       |  |  |
|                      | After completing                                                                        |                                                                                                    | Su    | Мо                                                          | Tu                                                                                                    | We                                                      | Th     | Fr     | Sa      |       |  |  |
|                      | After completing                                                                        | 33517 - 1                                                                                                    | 1     | 2                                                           | 3                                                                                                    | 4                                                       | 5      | 6      | 7       |       |  |  |
|                      | Next to continue                                                                        | Date: *                                                                                                    | 8     | 9                                                           | 10                                                                                                    | 11                                                      | 12     | 13     | 14      |       |  |  |
|                      |                                                                                         | Rate                                                                                                    | 15    | 16                                                          | 17                                                                                                    | 18                                                      | 19     | 20     | 21      |       |  |  |
|                      |                                                                                         | MOD(S                                                                                                    | 22    | 23                                                          | 24                                                                                                    | 25                                                      | 26     | 27     | 28      |       |  |  |
|                      |                                                                                         |                                                                                                    | 29    | 30                                                          |                                                                                                    |                                                         |        |        |         |       |  |  |
|                      |                                                                                         |                                                                                                    |       |                                                             |                                                                                                    | Find                                                    |        | Sho    | w Prefe | erred |  |  |
|                      |                                                                                         |                                                                                                    |       | denot                                                       | es requ                                                                                                | ired fie                                                | Id     |        |         |       |  |  |
|                      |                                                                                         |                                                                                                    |       |                                                             |                                                                                                    |                                                         |        |        |         |       |  |  |

#### Service Authorization Request (Inpatient), Continued

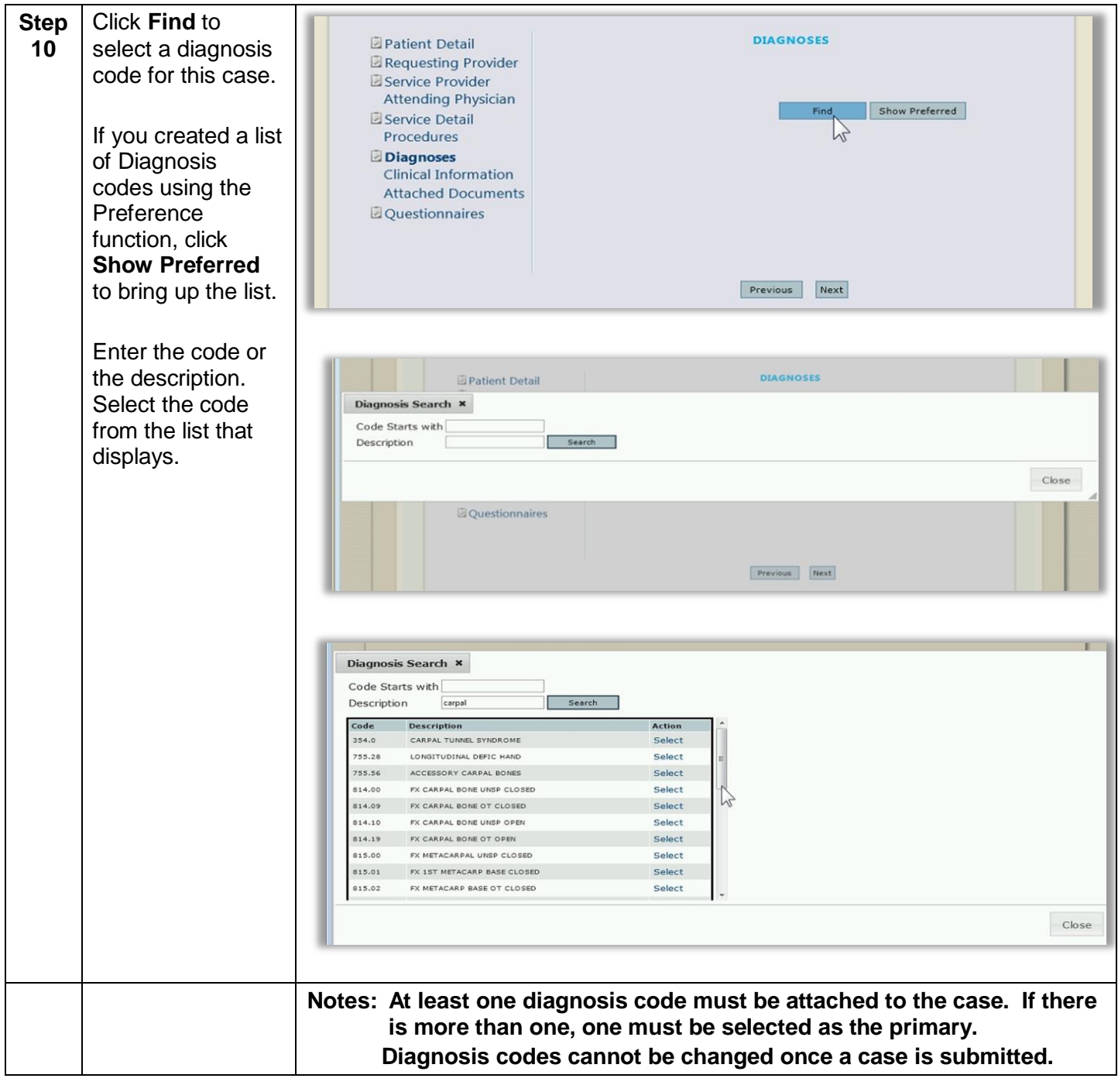

#### Service Authorization Request (Inpatient), Continued

| Step         | Enter any clinical                                                                                              | INPATIENT SERVICES REQUEST                                                                                                    |  |  |  |  |
|--------------|----------------------------------------------------------------------------------------------------|----------------------------------------------------------------------------------------------------|--|--|--|--|
| 11           | <b>notes</b> in the text field.                                                                                 | MULTICUT SERVICES REQUEST                                                                                                    |  |  |  |  |
|              | Click <b>Next</b> to continue.                                                                                  | <ul> <li>Patient Detail</li> <li>Requesting Provider Information</li> <li>Facility <ul> <li>Attending Physician (Optional)</li> <li>Service Detail</li> <li>Procedure Codes (CPT)</li> <li>Diagnosis Codes (ICD 9)</li> <li>Clinical Information</li> <li>Attachments (Documents)</li> <li>Questionnaires</li> </ul> </li> <li>Previous Next</li> </ul> |  |  |  |  |
| Step<br>12   | Attach clinical<br>documentation by<br>clicking the<br>browse button.                                           | INPATIENT SERVICES REQUEST  Patient Detail Requesting Provider Facility Attending Physician Service Detail Procedures Diagnoses Clinical Information Attached Documents Questionnaires  Previous Next                                                                                                    |  |  |  |  |
| Step<br>12.1 | <b>Browse and find</b><br>the file and click<br>Open to attach.<br>Once attached,<br>click <b>Attach File</b> . | Attach File                                                                                                    |  |  |  |  |

| Step<br>12.2 | File name appears<br>when it is<br>successfully<br>uploaded.<br>To remove the file,<br>click the <b>Remove</b><br>link. | ATTACHED DOCUMENTS<br>Browse<br>Attach<br>Attached:<br>c\users\sfeltner\documents\sample clinical notes.docx Remove                                                  |
|--------------|----------------------------------------------------------------------------------------------------|----------------------------------------------------------------------------------------------------|
| Step         | Questionnaires*                                                                                                    | INPATIENT SERVICES REQUEST                                                                                                    |
| 13           | to all services)                                                                                                    |                                                                                                    |
|              | *Soo tho                                                                                                    | Patient Detail Requesting Provider Information Reading                                                                                                    |
|              | Questionnaires                                                                                                    | Attending Physician (Optional) U Service Detail Proceedure Codes (CPD                                                                                                |
|              | section in this manual for more                                                                                         | Diagnosis Codes (CT) 9<br>Clinical Information<br>Attachments (Documents)                                                                                            |
|              | detailed<br>information                                                                                                 | Questionnaires                                                                                                    |
|              | monnation                                                                                                    |                                                                                                    |
| Step<br>14   | VERY<br>IMPORTANT!                                                                                                    | I understand that precertification does not guarantee payment I understand that precertification only identifies medical necessity<br>and does not identify herefits |
|              | Click the                                                                                                    | Save for late Cancel Submit                                                                                                    |
|              | checkbox at the                                                                                                    |                                                                                                    |
|              | and click either                                                                                                    | arantee payment I understand that p                                                                                                    |
|              | Save for Later or Submit.                                                                                               | Please, select check box                                                                                                    |
|              | You cannot                                                                                                    | or later Cancel Submi                                                                                                    |
|              | proceed if you do                                                                                                    |                                                                                                    |
|              | checkbox.                                                                                                    |                                                                                                    |
| Step<br>14.1 | It any required portion of the                                                                                          | TUEINECAUAU IICUAEC                                                                                                    |
|              | request is missing,<br>these alerts                                                                                     | Missing Information: Diagnosis Code(s)<br>Missing Information: Service Type<br>Missing Information: Facility                                                         |
|              | appear.                                                                                                    | Missing Information: Length of Stay - Start Date<br>Missing Information: Length of Stay - End Date                                                                   |
|              |                                                                                                    | Missing Information: Admit Date                                                                                                    |
|              |                                                                                                    |                                                                                                    |

## Service Authorization Request (Inpatient), Continued

| Step | Once a request is | HOMA ANDUATES. SPANON MEACOUNT ATTA-                                                                                                    |
|------|-------------------|----------------------------------------------------------------------------------------------------|
| 15   | successfully      | REQUEST OVERVIEW                                                                                                    |
|      | submitted, a      | CASE INFORMATION                                                                                                    |
|      | Request           | Case The Case Schwitz Date: SRV Auto: Beforenze Th                                                                                                    |
|      | Overview is       | 122420001 M/M/002111127194 N/A N/A<br>Member ID: Member Name: Gender: 008                                                                                               |
|      | displayed.        | M 9/15/1995<br>Service Type: Admission Seame FIPS Code:                                                                                                    |
|      |                   | 0400 - Experient Admission - Onclive<br>Request Type: Instake Method: Discharge Dispositions:<br>Percenter                                                              |
|      |                   | REQUERT                                                                                                    |
|      |                   | Pacifilitys<br>340:741-1200                                                                                                    |
|      |                   | Attending Physician:                                                                                                    |
|      |                   | Diagnosts codes Primary Code Description 421.0 Heart codast unterio:                                                                                                    |
|      |                   | PROCEDURES                                                                                                    |
|      |                   | LCD Longthen All Stay Restaurces State<br>Adminit Outer W100163<br>Requested Certified<br>Proceedure Dates W100163 N/A Meet http:// Rate: 10/A<br>End Dates W100163 N/A |
|      |                   |                                                                                                    |
|      |                   | MESSAGES AND ATTACHMENTS<br>MESSAGES<br>Vanis Mercages (B)<br>Tand there Mercages                                                                                       |
|      |                   | LETTERS<br>No Latters and far the request                                                                                                    |
|      |                   | ATTACHED DOCUMENTS<br>Rec Descriments and the this request                                                                                                    |
|      |                   | Altain New Document (2 Mill size limit)                                                                                                    |
|      |                   | Address Statistical Resources                                                                                                    |
|      |                   | QUESTIONNAIRES<br>Re-Questionnaires and for this required                                                                                                    |
|      |                   | QUENTIONNAIREN<br>Des Questionisations and for this import                                                                                                    |
|      |                   | CLANECAL INFORMATION                                                                                                    |
|      |                   |                                                                                                    |
|      |                   |                                                                                                    |
|      |                   |                                                                                                    |

## **Service Authorization Request (Inpatient) Summary**

| Step<br>1             | •           | Click the <b>New Request</b> button (located at the bottom of the home screen).                                                                                                    |
|-----------------------|-------------|----------------------------------------------------------------------------------------------------|
| Step<br>2             | •           | Search for member by:<br>– Member ID<br>OR<br>– Last Name<br>– Date of Birth<br>Click the Search button.                                                                                                    |
| Step<br>3             | •           | Select the Member from the search results by clicking on the Select link.                                                                                                    |
| Step<br>4             | •           | Verify member information and click the <b>New Request</b> button.<br>Select request type ( <b>Inpatient or Outpatient</b> ) and click <b>Create Request</b> .                                                                                                    |
| Step<br>5             | •           | Enter <b>Patient Detail</b> .<br>Click either the <b>next section link</b> or the <b>Next</b> button to continue through the <b>Inpatient Service</b><br><b>Request</b> process.                                                                                                    |
| Step<br>6             | • •         | Enter <b>Requesting Provider Information</b> . (Automatically defaults to how you are logged in.)<br>If necessary, add the fax number.<br>Click <b>Next</b> to continue.                                                                                                    |
| Step<br>7             | •<br>•<br>• | Enter <b>Facility information</b> .<br>To search for facility information, click Find to bring up the search screen.<br>Type in the NPI number, keyword, or Specialty in the appropriate search field and click <b>Find</b> .<br>Select the facility from the <b>search results</b> .<br>Facility information will populate the fields from the search selection.                                                                   |
| Step<br>8             | •           | Select the appropriate <b>service detail</b> using the corresponding drop down menus and fields.<br>Click <b>Next</b> to continue.                                                                                                    |
| Step<br>9<br>optional | •           | Add <b>CPT Code</b> by clicking the <b>Find</b> button to bring up the search screen, or click <b>Show Preferred</b> to bring up a list of previously-identified preferred procedure codes.<br><b>Select the requested date</b> of the procedure by clicking the appropriate date on the <b>dropdown calendar</b> .<br>Complete remaining information.<br>Repeat process to add additional codes.<br>Click <b>Next</b> to continue. |
| Step<br>10            | •           | At least one diagnosis code must be attached to the case. If there are more than one, one must be selected as the primary.<br>To add a new code, click the <b>Find</b> button to bring up the search screen, or click <b>Show Preferred</b> to bring up a list of previously-identified preferred diagnosis codes<br>Enter the code or description and select from the search results.<br>Click <b>Next</b> to continue.            |
| Step<br>11            | •           | Enter any <b>clinical notes</b> in the text field.<br>Click <b>Next</b> to continue.                                                                                                    |
| Step<br>12            | •           | Attach clinical documentation by clicking the <b>browse</b> button.<br>Browse and find the file and click Open to attach.<br>Once attached, click Submit.                                                                                                    |
| Step<br>13            | •           | Questionnaires (if applicable)                                                                                                    |

| Prior | Authorization      | Red | uest |
|-------|--------------------|-----|------|
|       | / WILLIAM MEDICION |     | 4000 |

| Step<br>14 | • | Click the <b>checkbox</b> at the bottom of the page and click either <b>Save for Later</b> or <b>Submit</b> . |
|------------|---|----------------------------------------------------------------------------------------------------|
| Step<br>15 | • | A Request Overview is displayed.                                                                              |

#### END INPATIENT PROCESS FLOW

#### **Service Authorization Request (Outpatient)**

| Sten |                      |                                                                                                    |
|------|----------------------|----------------------------------------------------------------------------------------------------|
| 1    | have located         | OUTPATIENT SERVICES REQUEST                                                                                                    |
|      | and brought          |                                                                                                    |
|      | up a member          | Patient Detail PATIENT DETAIL                                                                                                    |
|      | (see stens 1-        | Requesting Provider Name LOPEZ                                                                                                    |
|      | (See Steps 1=        | Service Provider DOB                                                                                                    |
|      | Innationt            | Attending Physician<br>Service Detail                                                                                                    |
|      | npatient             | Procedures PLICKIN EL 33570                                                                                                    |
|      | Patient              | Diagnoses                                                                                                    |
|      | Dotail               | Clinical Information                                                                                                    |
|      | information          | Attached Documents                                                                                                    |
|      | dofaulto             | Questionnaires                                                                                                    |
|      | uerauns.             |                                                                                                    |
|      |                      |                                                                                                    |
|      | Click <b>Next</b> to | Next                                                                                                    |
|      | continue.            |                                                                                                    |
| Step | Requesting           |                                                                                                    |
| 2    | Provider             | OUTPATIENT SERVICES REQUEST                                                                                                    |
|      | Information          |                                                                                                    |
|      | data defaults.       | Patient Detail REQUESTING PROVIDER                                                                                                    |
|      |                      | Requesting Provider Name NORTH TAMPA IMAGING LLC Provider ID 1205832631                                                                                                |
|      | Note: Enter          | Attending Physician Provider Type 247 - FACILITY                                                                                                    |
|      | in the fav #         | Service Detail Address 14302 BRUCE B DOWNS BLVD                                                                                                    |
|      | whore official       | Procedures TAMPA FL 33613-2601                                                                                                    |
|      |                      | Diagnoses<br>Clinical Information Phone 813-975-1111                                                                                                    |
|      | on about this        | Attached Documents                                                                                                    |
|      | Somioo               | Questionnaires     Official communication of service authorization will     be sent to the fax number entered here unless                                              |
|      | Service              | otherwise specified.                                                                                                    |
|      | Authorization        | Fax *                                                                                                    |
|      | should be            | t denote conviced field                                                                                                    |
|      | sent.                | - uenous requireu neu                                                                                                    |
|      |                      | Previous Next                                                                                                    |
|      | Click <b>Next</b> to |                                                                                                    |
|      | continue.            |                                                                                                    |
| Step | Service              |                                                                                                    |
| 3    | Provider             | OUTPATIENT SERVICES REQUEST                                                                                                    |
|      | Information          | Patient Detail SERVICE PROVIDER                                                                                                    |
|      | defaults. If         | Use the search below to change the selected Service     Provider                                                                                                    |
|      | the Service          | Service Provider Attending Physician Name GOOD MEDICAL SUPPLY INC                                                                                                    |
|      | Provider is          | Service Detail Provider ID 1111111111<br>Version WASHINGTON DC 20001-3212                                                                                              |
|      | different from       | Procedures<br>Diagnoses                                                                                                    |
|      | the                  | Clinical Information Find Show Preferred                                                                                                    |
|      | Requesting           | Attached Documents                                                                                                    |
|      | Provider,            |                                                                                                    |
|      | click Find to        |                                                                                                    |
|      | bring up the         | Previous Next                                                                                                    |
|      | search               |                                                                                                    |
|      | screen.              | I understand that precertification does not guarantee payment. I understand that precertification only identifies medical necessity<br>and does not identify benefits. |
|      |                      | Save Save for later Cancel Request Submit                                                                                                    |
|      |                      |                                                                                                    |
| 1    | 1                    |                                                                                                    |

#### **Continued on next**

## Service Authorization Request (Outpatient), Continued

| Step<br>3.1 | Enter Provider<br>ID, Name or<br>Specialty. Click<br><b>Find</b> .                                                                                                    | OUTPATIENT SERVICES REQUEST         SERVICE PROVIDER         Requesting Provider         Bender Browlder         Browler ID         Provider ID         Provider Name         Facility Speciality diric         Provider * Facility • All                                                                                                    |
|-------------|----------------------------------------------------------------------------------------------------|----------------------------------------------------------------------------------------------------|
| Step<br>3.2 | Select the facility from the <b>search results</b> .                                                                                                    | HOME     REQUESTS     SEARCH     MY ACCOUNT     HELP       Facility Search     X       Facility ID     Facility Name     Very Good       Facility Specialty     Find       Hover over the "Info" link to see more details.       Name     NP2       Very GOOH (055774)     1111111       OSI - Out-of-State Hospital     Select       Very GOO HOSPTAL EMEDICAL     1111111       OSI - Out-of-State Hospital     Select       Very GOO     HOSPTAL AMEDICAL     1111111       OSI - Out-of-State Hospital     Select       Very GOO HOSPTAL AMEDICAL     1111111       OSI - Out-of-State Hospital     Select       CENTER.     DOSITIAL AM MEDICAL     11111112 |
|             | Note: Hovering<br>the cursor over<br>the Info column<br>will display a<br>bubble with<br>more detailed<br>Facility<br>information<br>that can be<br>reviewed before<br>selecting. | Facility Search ×         Facility Specialty         Facility Specialty         Hover over the "info" link to see m         Name         Very Good Hospital         Provider Type       Out of State Hospital         Provider Specialty         Network         Phone       800-555-1212         Address         City       101 Main St         City       Anytown         State       Va         Memory Health       Three                                                                                                    |
|             |                                                                                                    | Note: The system returns a list sorted alphabetically by first name, to a maximum of 50. Enter additional criteria to further limit the search.                                                                                                    |
| Step<br>3.3 | Facility<br>information<br>populates the<br>fields from the<br>search<br>selection.                                                                                               | SERVICE PROVIDER         Use the search below to change the selected Facility.         Name       Very Good Hospital         Provider II       1111111                                                                                                    |

**Continued on next** 

| Step<br>4 | Complete the drop<br>down fields for<br>Service Detail.                                                                                     | OUTPATIENT SERVICES REQUEST                                                                                                    |
|-----------|----------------------------------------------------------------------------------------------------|----------------------------------------------------------------------------------------------------|
|           | Note: The Attending<br>Physician section is<br>optional.                                                                                    | <ul> <li>Patient Detail</li> <li>Requesting Provider Information</li> <li>Service Provider</li> <li>Attending Physician (Optional)</li> <li>Service Detail</li> <li>Procedure Codes (CPT)</li> <li>Diagnosis Codes (ICD 9)</li> <li>Clinical Information</li> <li>Attachments (Documents)</li> <li>Questionnaires</li> </ul> Previous Next |
| Step      | Click <b>Find</b> to select a <b>Procedure Code</b> .                                                                                       | OUTPATIENT SERVICES REQUEST                                                                                                    |
| 5         | If you created a list<br>of Procedure codes<br>using the<br>Preference<br>function, click<br><b>Show Preferred</b> to<br>bring up the list. | <ul> <li>Patient Detail</li> <li>Requesting Provider</li> <li>Service Provider</li> <li>Attending Physician</li> <li>Service Detail</li> <li>Procedures</li> <li>Diagnoses</li> <li>Clinical Information</li> <li>Attached Documents</li> <li>Questionnaires</li> </ul>                                                                    |
|           | Enter the code or<br>the description.<br>Select the code<br>from the list that<br>displays.                                                 | HOME       HERDISSS       SEARCH       MY-ACCOUNT       HERD         Procedure Search       #         Code Starts with                                                                                                    |

| Step<br>5.1 | Enter the <b>Start</b><br><b>Date</b> and <b>End</b><br><b>Date</b> using the<br>calendar<br>dropdowns.                                                                                 | PROCEDURES         Use the search below to add procedures to this request         K0108 - W/C COMPONENT-ACCESSORY NOS [remove]         Date: *       To         Qty: *       September 2013         MOD(S)       Su Mo Tu We Th Fr Sa         1       2       3       4       5       6       7         8       9       10       11       12       13       14         15       16       17       18       19       20       21         22       23       24       25       26       27       28         29       30       Int       Next                                                                                                    |
|-------------|----------------------------------------------------------------------------------------------------|----------------------------------------------------------------------------------------------------|
| Step<br>5.2 | Enter the<br>quantity. If<br>appropriate, select<br>the number of<br>Units, Visits, etc.<br>from the<br>Frequency<br>dropdown, the<br>rate, and the<br>model number (if<br>applicable). | PROCEDURES         Use the search below to add procedures to this request         KO108 - W/C COMPONENT-ACCESSORY NOS         Date: * 06/17/2013       Image: [remove]         Date: * 06/17/2013       Image: [remove]         Qty: * 1       -Frequency-         Rate:       Model No.         MOD(S):       -MOD-         Bi-Weekly       Daily         Hourly       SEARCH         Quarterly       Units         Units       PT *         Co       Weekly         Date       PI *         Co       Weekly         Date       Find                                                                                                    |
| Step<br>5.3 | If appropriate,<br>choose the<br>modifier from the<br>dropdown. A new<br>field displays after<br>you enter one.<br>The maximum<br>number of<br>modifiers is 3.                          | PROCEDURES         Use the search below to add procedures to this request         KOIO8 - W/C COMPONENT-ACCESSORY NOS         Date: * 06/17/2013         Date: * 06/17/2013         Qty: * 1         - Frequency-         Rate:         MOD         MOD(S):       NU         MOD         S         AG         AG         AG         AG         AG         AG         AG         Code         HX         Descript         HX         MOD         MOD         S         Code         HX         Descript         HX         HX         HX         HX         HX         HX         HX         HX         HX         HX         HX         HX         HX         HX         HX         HX         HX         HX |

| Step<br>5.4 | Repeat steps to<br>add all the<br>Procedure<br>Codes for this<br>request.<br><b>Note:</b><br>There is no limit<br>to the number of<br>codes that may<br>be added to the<br>case.                                       | PROCEDURES         Use the search below to add procedures to this request         KO108 - W/C COMPONENT-ACCESSORY NOS [remove]         Date: * 6/17/2013       III       0       8/15/2013       III         Qty: * 1       -Frequency-        Rate:       Model No. 25362         MOD(S): NU        -MOD-        [remove]         K0195 - ELEVATING WHLCHAIR LEG RESTS [remove]         Date: * 6/17/2013       III       to       8/15/2013       III         Qty: *       -Frequency-        Rate:       Model No.       Model No.         MOD(S): -MOD-         Model No.       Model No.       Model No. |
|-------------|----------------------------------------------------------------------------------------------------|----------------------------------------------------------------------------------------------------|
| Step<br>6   | Click <b>Find</b> to<br>select a<br>diagnosis code<br>for this case.<br>If you created a<br>list of Diagnosis<br>codes using the<br>Preference<br>function, click<br><b>Show Preferred</b><br>to bring up the<br>list. |                                                                                                    |
|             | Enter the code<br>or the<br>description.<br>Select the code<br>from the list that<br>displays.                                                                                                    | Diagnosis Search × Code Starts with Description Cose Cose Cose Cose Cose Cose Cose Cose                                                                                                    |
|             |                                                                                                    | Notes: At least one diagnosis code must be attached to the case. If there is more than one, one must be selected as the primary.                                                                                                    |
|             |                                                                                                    | Continued on next page                                                                                                    |

### Service Authorization Request (Outpatient), Continued

| Sten      | Enter any clinical                                              |                                                                                                    |
|-----------|-----------------------------------------------------------------|----------------------------------------------------------------------------------------------------|
| Step<br>7 | Enter any <b>clinical</b><br><b>notes</b> in the text<br>field. | OUTPATIENT SERVICES REQUEST         Patient Detail         Requesting Provider Information         Service Provider         Attending Physician (Optional)         Service Detail         Procedure Codes (CPT)         Diagnosis Codes (ICD 9)         Clinical Information         Attachments (Documents)         Questionnaires |
| Step      | Attach clinical                                                 | OUTPATIENT SERVICES REQUEST                                                                                                    |
| 8         | documentation by<br>clicking the <b>browse</b><br>button.       | <ul> <li>Patient Detail</li> <li>Requesting Provider</li> <li>Service Provider</li> <li>Attending Physician Service Detail</li> <li>Procedures</li> <li>Diagnoses</li> <li>Clinical Information</li> <li>Attached Documents</li> <li>Questionnaires</li> </ul>                                                                      |
| Step      | Browse and find                                                 | 5/19/2011 10:50 AM                                                                                                    |
| 8.1       | the file and click                                              | - 7-20-11 7/20/2011 12:25 PM - IS<br>7/20/2011 9:55 AM                                                                                                    |
|           |                                                                 | tion in accordance to<br>pt any files you wist                                                                                                    |
|           | Once attached,<br>click <b>Attach File</b> .                    | All File Browse                                                                                                    |

| Step<br>8.2 | File name will<br>appear when it is<br>successfully<br>uploaded.                                                                                                    | ATTACHED DOCUMENTS<br>Browse<br>Attach<br>Attached:<br>c\users\sfeltner\documents\sample clinical notes.docx Remove                                                                                                    |
|-------------|----------------------------------------------------------------------------------------------------|----------------------------------------------------------------------------------------------------|
| Step<br>9   | The indicator icons<br>on the left of the<br>screen should be<br>visible in all service<br>request areas to<br>show that all<br>required data has<br>been inputted. | OUTPATIENT SERVICES REQUEST         Patient Detail         Requesting Provider Information         Service Provider         Attending Physician (Optional)         Service Detail         Frocedure Codes (CPT)         Diagnosis Codes (ICD 9)         Clinical Information         Attachments (Documents)         Questionnaires         Previous         Next |
| Step<br>10  | Questionnaires*<br>(Does not apply to<br>all services)<br>*See the<br>Questionnaires<br>section in this<br>manual for more<br>detailed<br>information               | Patient Detail Requesting Provider Information Facility Attending Physician (Optional) Service Detail Procedure Codes (CPT) Diagnosis Codes (ICD 9) Clinical Information Attachments (Documents) Questionnaires Previous Finish                                                                                                    |

## Service Authorization Request (Outpatient), Continued

| Step<br>11   | VERY<br>IMPORTANT!<br>Click the checkbox<br>at the bottom of the<br>page and click<br>either Save for<br>Later or Submit.<br>You will not be able<br>to proceed if you do | I understand that precertification does not guarantee payment I understand that precertification only identifies medical necessity<br>and does not identify benefits<br>Save for later Cancel Submit<br>Inarantee payment I understand that p<br>and does not identify benefits<br>Please, select check box<br>or later Cancel Submit |
|--------------|----------------------------------------------------------------------------------------------------|----------------------------------------------------------------------------------------------------|
|              | checkbox.                                                                                                    |                                                                                                    |
| Step<br>11.1 | If any required<br>portion of the<br>request is missing,<br>these alerts will<br>appear.                                                                                  | Error: Procedure Code T1016 Requires Modifier Code Monthly<br>Error: Procedure codes don't match Service Type<br>Missing Information: X-RAY EXAM OF JAW - Unit<br>Missing Information: X-RAY EXAM OF JAW - Start Date<br>Missing Information: X-RAY EXAM OF JAW - End Date<br>OUTPATIENT SERVICES REQUEST                             |

### Service Authorization Request (Outpatient), Continued

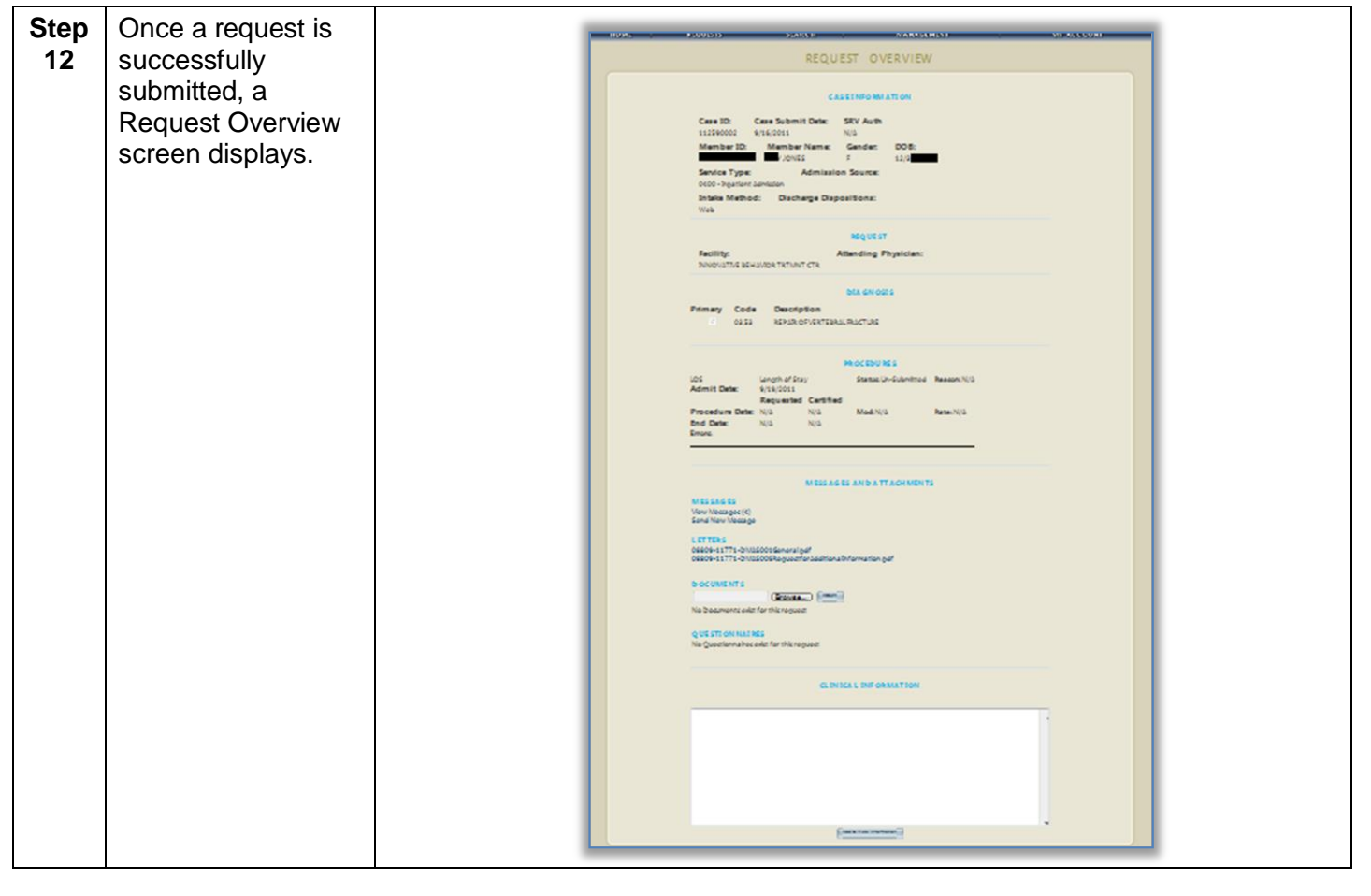

## **Service Authorization Request (Outpatient) Summary**

| 12         |                                                                                                    |
|------------|----------------------------------------------------------------------------------------------------|
| Step       | <ul> <li>shown to the right.</li> <li>The Request Overview is displayed.</li> </ul>                                                                                                    |
| Step<br>11 | <ul> <li>Click the checkbox at the bottom of the page and click either Save for Later or Submit.</li> <li>You will not be able to proceed if you do not click the checkbox. An error message will appear as</li> </ul>                                                      |
| Step<br>10 | Questionnaires (if applicable)                                                                                                    |
| Step<br>9  | <ul> <li>The indicator icons on the left of the screen should be visible in all service request areas to show<br/>that all required data has been inputted.</li> </ul>                                                                                                    |
| Step<br>8  | <ul> <li>Attach clinical documentation by clicking the browse button.</li> <li>Browse and find the file and click Open to attach.</li> <li>Once attached, click Submit.</li> </ul>                                                                                          |
| Step<br>7  | <ul> <li>Enter any clinical notes in the text field.</li> <li>Click Next to continue.</li> </ul>                                                                                                    |
|            | <ul> <li>Search by Code Starts With or Description.</li> <li>Click Search.</li> <li>Select the appropriate code.</li> <li>At least one diagnosis code must be attached to the case. If there are more than one, one must be selected as the primary.</li> </ul>             |
| Step<br>6  | <ul> <li>Add Diagnosis Code by clicking Find, or click Show Preferred to bring up list of diagnosis codes identified as preferences.</li> <li>Like the CPT Codes, search, locate, and attach Diagnosis Codes by using the search function</li> </ul>                        |
|            | <ul> <li>Enter the modifier(s), to a maximum of three</li> <li>Add additional procedure codes as needed.</li> </ul>                                                                                                    |
|            | <ul> <li>Enter the quantity and select the number of Units, Hours, etc. from the dropdown, rate and<br/>model number.</li> </ul>                                                                                                    |
| Step<br>5  | <ul> <li>Click Find to select a Procedure Code, or click Show Preferred to bring up list of procedure codes identified as preferences. Search and select procedure codes for this case.</li> <li>Enter the Start Date and End Date using the calendar dropdowns.</li> </ul> |
| Step<br>4  | <ul> <li>Complete the drop down fields for Service Detail.</li> <li>Note: The Attending Physician section is optional.</li> </ul>                                                                                                    |
| Step<br>3  | <ul> <li>Enter in Service Provider Information. If not known, click the Find button to bring up the searc screen.</li> <li>Select the facility from the search results.</li> </ul>                                                                                          |
| Step<br>2  | <ul> <li>Enter Requesting Provider Information data.</li> <li>Click Next to continue.</li> </ul>                                                                                                    |
| Step<br>1  | <ul> <li>Once you have located and brought up a member (see steps 1-4 of Inpatient process), input Patient Detail.</li> <li>Click Next to continue.</li> </ul>                                                                                                    |

Prior Authorization Request

#### Atrezzo Provider Portal

## **Complete Questionnaires**

| Step<br>1 | If a review<br>requires the<br>completion of a<br><b>questionnaire</b> ,<br>one will appear as<br>link as shown.                                                                                                    | Patient Detail       Requesting Provider         Service Provider       Questionnaire Name       Staus         Attending Physician       Questionnaire Name       Staus         Service Detail       Procedures       Diagnoses       Diagnoses         Clinical Information       Attached Documents       Meetionnaires       Not Completed                                                                                                    |
|-----------|----------------------------------------------------------------------------------------------------|----------------------------------------------------------------------------------------------------|
| Step<br>2 | Click the<br>questionnaire<br>link to begin<br>completing it.                                                                                                    | QUESTIONNAIRES<br>Questionnaire Name Status<br>DME QUESTIONNAIRE Not Completed                                                                                                    |
| Step<br>3 | Complete the<br>questionnaire.<br>The status (1) of<br>the questionnaire<br>is displayed.<br>Click in the fields<br>or checkboxes to<br>complete the<br>questionnaire (2).<br>To save the<br>questionnaire<br>incrementally,<br>click Save<br>Changes (3).<br>Once complete,<br>Mark as<br>Completed (4).<br>If you choose not<br>to complete the<br>questionnaire,<br>click Return to<br>Request (5). | <form>         Figure and the complete       Image: Complete       Image: Complete</form> |

### **Complete Questionnaires, Continued**

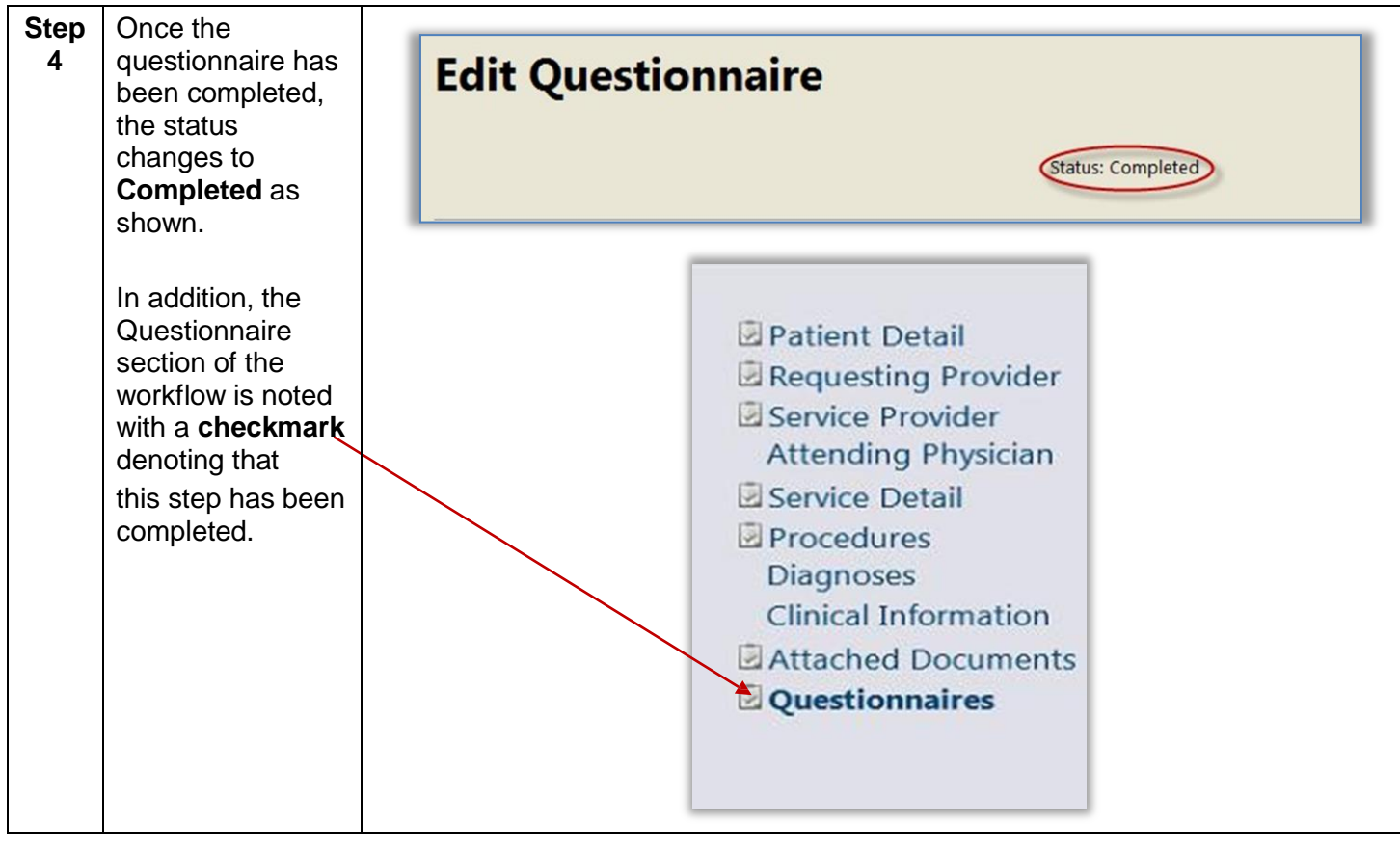

**Prior Authorization Request** 

#### **Atrezzo Provider Portal**

#### **Extend a Request**

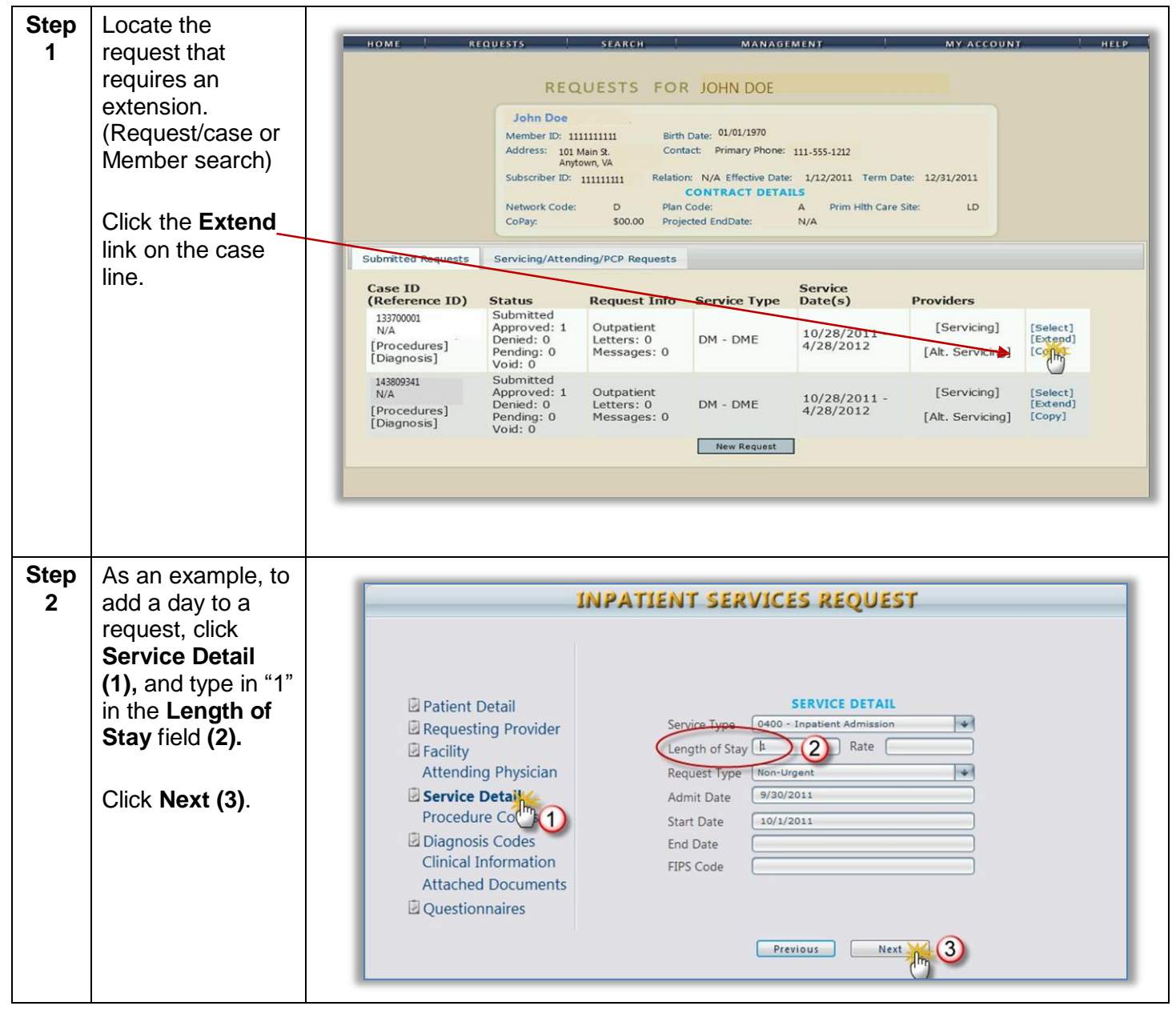

**Prior Authorization Request** 

#### Atrezzo Provider Portal

## **Extend a Request, Continued**

| Step      | Add clinical                                                                                                    |                                                                                                    |
|-----------|----------------------------------------------------------------------------------------------------|----------------------------------------------------------------------------------------------------|
| 3         | Add clinical<br>information or<br>attach<br>documents.<br>Important! To<br>notify KEPRO of<br>other changes to<br>be made,<br>indicate the<br>details in the<br>Clinical<br>Information | Impartment Services Requests         Patient Detail         Requesting Provider         Facility         Attending Physician         Service Detail         Procedures         Diagnoses         Clinical Information         Attached Documents         Questionnaires         IPS Code         IPS Code         Previous         Next |
|           | section, and<br>KEPRO staff will<br>make those<br>changes on the<br>case.                                                                                                    |                                                                                                    |
| Step<br>4 | Click the<br>disclaimer<br>checkbox and<br>click <b>Submit</b> .                                                                                                    | I understand that precertification does not guarantee payment. I understand that precertification only identifies medical necessity<br>and does not identify benefits.                                                                                                    |